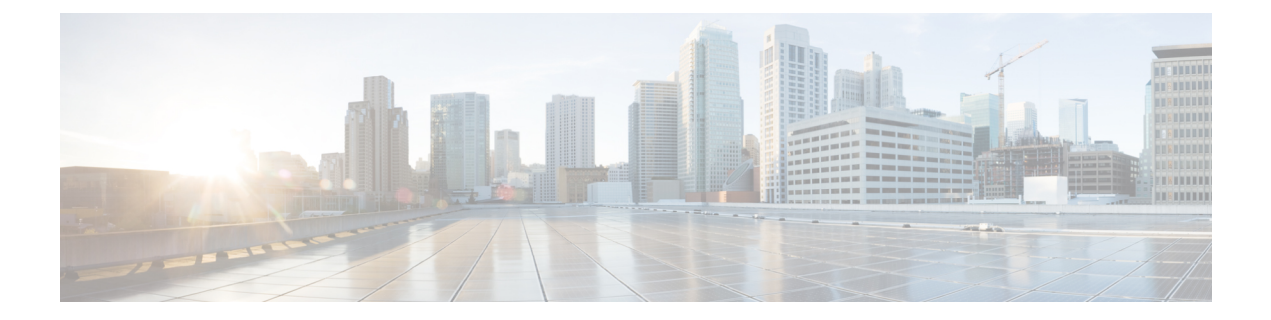

# ファイアウォール AAA ルールの管理

認証、許可、アカウンティング(AAA) ルールを使用すると、IP アドレスではなくユーザ権 限に基づいて、ネットワークリソースへのアクセスを制御できます。認証ルールを設定する と、ユーザは保護されたデバイスの背後にあるネットワークにアクセスしようとするたびに、 ユーザ名とパスワードを入力する必要があります。認証後、ネットワークアクセスがユーザに 認可されていることを確認するために、さらにユーザアカウントのチェックを要求することも できます。最後に、アカウンティングルールを使用して、請求、セキュリティ、またはリソー ス割り当ての目的でアクセスを追跡できます。

AAA ルールの設定は複雑であり、AAA ルールポリシー以外の設定も必要となります。ここでは、AAA ルールについて詳しく説明し、AAA ルールポリシーの設定だけでなく関連ポリシーで設定する必要があるものに関する手順を示します。

- AAA ルールについて (1ページ)
- ユーザの認証方法について (3ページ)
- ASA、PIX、および FWSM デバイスの AAA ルールの設定 (5ページ)
- IOS デバイスの AAA ルールの設定 (9ページ)
- [AAA Rules]  $\sim \checkmark$  (12  $\sim \checkmark$ )
- •AAA ファイアウォール設定ポリシー (26ページ)

# AAA ルールについて

認証、許可、アカウンティング(AAA)ルールを使用すると、IP アドレスではなくユーザ権 限に基づいて、ネットワークリソースへのアクセスを制御できます。AAA ルールは、従来の アクセスルールとは異なるタイプの制御を実現します。アクセスルールでは、許可する IP ア ドレスとサービスを制御できますが、AAA ルールでは、各ユーザの ACL を設定して、ユーザ の接続元 IP アドレスに関係なくユーザごとに認可を定義できます(これらのユーザ単位の ACL は、デバイスに定義される AAA ルールではなく、AAA サーバで設定します)。

AAA ルール ポリシーは、デバイスに向けられたトラフィックではなく、デバイスを通過する トラフィックに AAA ルールが適用されることが、他のデバイス プラットフォームの AAA ポ リシーとは異なります。AAA ルールを使用すると、ネットワークへの着信とネットワークか らの発信を制御できます。このことは、セキュリティ レベルの高いネットワーク セグメント でアクセスを慎重に制御する必要がある場合に役立ちます。AAA ルールは、請求、セキュリ ティ、またはリソース割り当ての目的でユーザ単位のアカウンティングレコードを維持する必要がある場合にも役立ちます。

AAA ルールポリシーでは、実際には3つの異なるタイプのルールを設定します。これらのルー ルの設定は、IOS デバイスの場合とASA、PIX、およびFWSM デバイスの場合で大きく異なり ます。IOS デバイスの場合、これらのポリシーではいわゆる認証プロキシ アドミッション コ ントロールを定義します。共有 AAA ルールを作成する場合は、これらのデバイス タイプに 別々のルールを作成します。AAA ルールで設定できるルール タイプは次のとおりです。

認証ルール:認証ルールでは、基本的なユーザアクセスを制御します。認証ルールを設定した場合、ユーザは、ルールが定義されているデバイスを接続要求が通過するときにログインする必要があります。HTTP、HTTPS、FTP、またはTelnet接続に対して、ユーザにログインを強制できます。ASA、PIX、およびFWSMデバイスの場合、その他のタイプのサービスを制御できますが、ユーザは、まずサポートされているいずれかのプロトコルを使用して認証を受ける必要があり、その後、他のタイプのトラフィックが許可されます。

デバイスがこれらのトラフィックタイプを認識できるのは、デフォルトポート(FTP(21)、 Telnet (23)、HTTP (80)、HTTPS (443))上だけです。これらのタイプのトラフィックを 他のポートにマッピングすると、ユーザにプロンプトが表示されず、アクセスは失敗します。

- 認可ルール:認証以外に、追加の制御レベルを定義できます。認証では、ユーザが自身を 識別することだけが必要となります。認証に成功すると、認可ルールは、AAA サーバに ユーザが試行した接続を完了するのに十分な権限を持っているかどうかを問い合わせるこ とができます。認可に失敗した場合、接続はドロップされます。
  - ASA、PIX、およびFWSMデバイスの場合は、AAA ルールポリシーで直接認可ルールを定義します。認証を必要としないトラフィックの認可が必要な場合、認証されていないトラフィックは常にドロップされます。認証にRADIUSサーバを使用する場合、認可は自動的に実行されるため、認可ルールは必要ありません。認可ルールを設定する場合は、TACACS+サーバを使用する必要があります。
  - IOS デバイスの場合、認可を設定するには、[ファイアウォール(Firewall)]>[設定 (Settings)]>[AAA] ポリシーで認可サーバーグループを設定する必要があります。
     認可は、認証の対象となる、どのトラフィックに対しても実行されます。TACACS+ または RADIUS サーバを使用できます。
- アカウンティング:認証または認可を設定しない場合でも、アカウンティングルールを定義できます。認証を設定すると、ユーザごとにアカウンティングレコードが作成されるため、接続を確立した特定のユーザを識別できます。ユーザ認証が実行されない場合、アカウンティングレコードは IP アドレスに基づきます。アカウンティングに TACACS+または RADIUS サーバを使用できます。
  - ASA、PIX、および FWSM デバイスの場合は、AAA ルール ポリシーで直接アカウン ティング ルールを定義します。TCP または UDP プロトコルに対してアカウンティン グを実行できます。
  - IOS デバイスの場合、アカウンティングを設定するには、[ファイアウォール (Firewall)]>[設定(Settings)]>[AAA] ポリシーでアカウンティング サーバー グ

ループを設定する必要があります。アカウンティングは、認証の対象となる、どのト ラフィックに対しても実行されます。

# ユーザの認証方法について

AAA ルールを作成して、ユーザがデバイスから接続を確立しようとしたときに認証を要求する場合、ユーザはクレデンシャル(ユーザ名とパスワード)を入力するよう要求されます。これらのクレデンシャルは、AAA サーバまたはデバイスに設定されているローカルデータベースで定義されている必要があります。

ユーザに要求されるのは、HTTP、HTTPS、FTP、および Telnet 接続の場合だけです(認証を 要求するようにこれらのプロトコルが設定されている場合)。また、ASA、PIX、およびFWSM デバイスの場合、他のプロトコルの認証を要求することもできます。ただし、その場合、ユー ザにはプロンプトが表示されないため、認証を必要とする他のプロトコルの接続を完了するに は、まずサポートされている4つのプロトコルのいずれかを試して認証に成功する必要があり ます。

### $\mathcal{P}$

ヒント ASA、PIX、およびFWSMデバイスの場合、セキュリティアプライアンスからのHTTP、HTTPS、Telnet、またはFTPを許可せず、他のタイプのトラフィックを認証するには、対話型認証を使用するようにインターフェイスを設定して([ファイアウォール(Firewall)] > [設定(Settings)]>[AAAファイアウォール(AAA Firewall)]ポリシー)、ユーザーにHTTPまたはHTTPSを使用して直接セキュリティアプライアンスで認証を受けるように要求できます。この場合、ユーザーは、次のいずれかのURLを使用して他の接続を試行する前に、アプライアンスで認証されます。interface\_ipはインターフェイスのIPアドレス、portはオプションのポート番号です([対話型認証(Interactive Authentication)]テーブルのプロトコルにデフォルト以外のポートを指定する場合): http://interface\_ip[:port]/netaccess/connstatus.html。

デバイスから接続を試行すると、ユーザにはプロトコルに応じてプロンプトが表示されます。

HTTP:ユーザにユーザ名とパスワードを入力するためのWebページが表示されます。このページは、認証に成功するまで繰り返し表示されます。ユーザが正しく認証されると、ユーザは元の宛先にリダイレクトされます。宛先サーバーにも独自の認証がある場合、ユーザーは別のユーザー名とパスワードを入力します。

ASA、PIX、およびFWSMデバイスの場合、セキュリティアプライアンスは、デフォルトで は基本HTTP認証を使用し、認証プロンプトを表示します。対話型認証を使用するようにイン ターフェイスを設定し、HTTPトラフィックのリダイレクトを指定すると、ユーザエクスペリ エンスを向上できます。これにより、ユーザは認証のためにアプライアンス上でホスティング されている Web ページにリダイレクトされます。対話型認証を使用するようにインターフェ イスを設定するには、[ファイアウォール(Firewall)]>[設定(Settings)]>[AAAファイア ウォール(AAA Firewall)] ポリシー([AAA Firewall] 設定ページの [Advanced Setting] タブ (27 ページ)を参照)で[対話型認証(Interactive Authentication)]テーブルにインターフェイ スを追加します。インターフェイスを追加するときに、HTTP およびリダイレクトのオプショ ンを選択してください。

基本 HTTP 認証を継続して使用する例としては、セキュリティアプライアンスでリスニング ポートを開きたくない場合、ルータで NAT を使用しているのでセキュリティアプライアンス で処理する Web ページの変換ルールを作成したくない場合、および基本 HTTP 認証とネット ワークとの相性がよい場合があります。たとえば、電子メールに URL が埋め込まれている場 合などのように、ブラウザ以外のアプリケーションでは基本認証の方が適していることがあり ます。

ただし、基本 HTTP 認証を使用する場合、認証を必要とする HTTP サーバにユーザがアクセス しようとすると、アプライアンスでの認証に使用されたものと同じユーザ名とパスワードが HTTP サーバに送信されます。したがって、ASA と HTTP サーバで同じユーザ名とパスワード が使用される場合を除き、HTTP サーバへのログインは失敗します。この問題を回避するには、 ASA に仮想 HTTP サーバーを設定する必要があります。[ファイアウォール(Firewall)]>[設 定(Settings)]>[AAAファイアウォール(AAA Firewall)] ポリシーを使用して、仮想 HTTP サーバーを設定できます([AAA Firewall] 設定ページの [Advanced Setting] タブ (27 ページ) を参照)。

### $\rho$

- ヒント HTTP 認証では、ユーザ名とパスワードがクリア テキストで送信されます。これを防ぐには、[ファイアウォール(Firewall)]>[設定(Settings)]>[AAAファイアウォール(AAA Firewall)]ポリシーで[安全なHTTP認証の使用(Use Secure HTTP Authentication)]オプションを選択します。このオプションを選択すると、クレデンシャルが暗号化されます。
  - HTTPS: HTTPSの場合、ユーザエクスペリエンスはHTTPの場合と同じです。つまり、 認証に成功するまでユーザにプロンプトが表示され、ユーザは認証されると元の宛先にリ ダイレクトされます。

ASA、PIX、および FWSM デバイスの場合、セキュリティ アプライアンスは、カスタム ログ イン画面を使用します。HTTP と同様に、対話型認証を使用するようにインターフェイスを設 定できます。その場合、HTTPS 接続は HTTP 接続と同じ認証ページを使用します。HTTPS リ ダイレクト用に個別にインターフェイスを設定する必要があります。設定には[ファイアウォー ル (Firewall)]>[設定 (Settings)]>[AAAファイアウォール (AAA Firewall)]ポリシーを使 用します。

IOS デバイスの場合、HTTPS 接続が認証されるのは、デバイス上で SSL をイネーブルにし、 AAA ルールで HTTP 認証プロキシが必要とされている場合だけです。この設定については、 IOS デバイスの AAA ルールの設定 (9ページ)を参照してください。

• FTP: デバイスは、一度だけ認証を要求します。認証に失敗すると、ユーザは接続を再試 行する必要があります。

プロンプトが表示されたら、ユーザはデバイス認証に必要なユーザ名、そのあとに続けてアットマーク(@)、FTPユーザ名を入力できます(name1@name2)。パスワードについては、

デバイス認証パスワード、そのあとに続けてアットマーク(@)、FTPパスワードを入力します(password1@password2)。たとえば、次のテキストを入力します。

name> asa1@partreqpassword> letmein@he110

IOS デバイスの場合は、この方法でデバイスとFTPの両方のクレデンシャルを入力する必要が あります。ASA、PIX、およびFWSMデバイスの場合は、ファイアウォールが複数のログイン を必要とするカスケード形式になっている場合に、この方法が役立ちます。複数の名前および パスワードは、複数のアットマーク(@)で区切ることができます。

 Telnet:デバイスは、複数回認証を要求します。認証に数回失敗すると、ユーザは接続を 再試行する必要があります。認証後、Telnet サーバはユーザ名とパスワードを要求しま す。[ファイアウォール(Firewall)]>[設定(Settings)]>[AAAファイアウォール(AAA Firewall)]ポリシーを使用して、仮想 Telnet サーバーを設定できます([AAA Firewall]設 定ページの[Advanced Setting]タブ (27ページ)を参照)。

# ASA、PIX、および FWSM デバイスの AAA ルールの設定

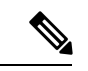

(注) バージョン 4.17 以降、Cisco Security Manager は引き続き PIX および FWSM の機能をサポートしていますが、拡張機能はサポートしていません。

ASA、PIX、またはFWSMデバイスのAAAルールを設定する場合は、デバイスからのHTTP、 HTTPS、FTP、および Telnet 接続(デバイスへの接続ではない)の確立をどのユーザに許可す るかを定義するポリシーを設定します。ネットワーク アクセス認証を完全に設定するには、 AAA ルール ポリシーだけでなく、いくつかのポリシーを設定する必要があります。

次の手順では、ネットワークアクセス認証に対応した完全な認証、許可、アカウンティングの サポートを提供するために設定する必要があるすべてのポリシーについて説明します。不要な 機能のオプションを設定する必要はありません。

#### 関連項目

- AAA ルールについて (1ページ)
- ユーザの認証方法について (3ページ)
- •新しい共有ポリシーの作成
- ・ポリシービューにおけるポリシー割り当ての変更
- ・ポリシービューにおけるポリシー割り当ての変更
- ネットワーク/ホストオブジェクトについて
- •インターフェイス ロール オブジェクトについて
- サービスとサービスオブジェクトおよびポートリストオブジェクトの理解と指定
- AAA サーバおよびサーバ グループ オブジェクトについて

- ステップ1 次のいずれかを実行して、 [AAA Rules] ページ (12 ページ) を開きます。
  - ・ (デバイスビュー) ポリシーセレクタから[ファイアウォール (Firewall)]>[AAAルール (AAA Rules)] を選択します。
  - (ポリシービュー)ポリシータイプセレクタから[ファイアウォール (Firewall)]>[AAAルール (AAA Rules)]を選択します。既存のポリシーを選択するか、または新しいポリシーを作成します。
- ステップ2 ルールを作成する行を選択して[行の追加(Add Row)]ボタンをクリックするか、または行を右クリック して[行の追加(Add Row)]を選択します。 [Add AAA Rule]/[Edit AAA Rule] ダイアログボックス (17 ページ)が開きます。
  - **ヒント** 行を選択しなかった場合、新しいルールはローカル範囲の最後に追加されます。既存の行を選択 して、行全体または特定のセルを編集することもできます。詳細については、ルールの編集を参 照してください。
- ステップ3 ルールを設定します。次に、一般的に判断が必要となる重要な点を示します。フィールドを設定する方法の詳細については、[Add AAA Rule]/[Edit AAA Rule] ダイアログボックス (17ページ)を参照してください。
  - ・認証(ユーザアイデンティティあり、またはなし)、許可、またはアカウンティングアクション:この規則に適用できるオプションを選択します。認証を選択した場合、ユーザはHTTP、HTTPS、FTP、またはTelnet アクセスを試行するときにユーザ名とパスワードの入力を要求されます。認可は追加レベルであり、ユーザ認証後にAAAサーバをチェックして、ユーザにそのタイプのアクセスが認可されていることを確認します。アカウンティングは、AAAサーバに使用状況レコードを生成し、請求、セキュリティ、またはリソース割り当ての目的で使用できます。TCPまたはUDPトラフィックのアカウンティング情報を生成できます。

[認証(Authentication)]を選択すると、[ユーザアイデンティティ(User-Identity)]も選択できます(ASA 8.4(2+)のみ)。このオプションは、ASA がアイデンティティファイアウォールドメインマッピングで構成されている Active Directory サーバを使用して、ユーザを認証することを示します(Active Directory サーバおよびエージェントの識別を参照)。ユーザがドメイン名を入力すると、そのドメインに関連付けられた AD サーバーが照会されます。それ以外の場合は、デフォルトドメインに関連付けられた AD サーバーが照会されます。[User-Identity]を選択し、[Authorization]または[Accounting]を選択しなかった場合は、AAA サーバグループを指定しないでください。

- ・許可または拒否:識別されたトラフィックをAAAで制御するか(許可)、またはAAA制御から除外するか(拒否)どうか。拒否されたトラフィックは認証を要求されないので認証なしで通過できますが、アクセスルールによってトラフィックがドロップされる場合があります。
- ・送信元アドレスおよび宛先アドレス:トラフィックを生成したアドレスまたはその宛先にかかわらず、 ルールを適用する場合は、送信元または宛先に「All-Addresses」を使用します。ルールがホストまた はネットワークに固有の場合は、アドレスまたはネットワーク/ホストオブジェクトを入力します。受 け入れられるアドレス形式の詳細については、ポリシー定義中のIPアドレスの指定を参照してください。
- ・送信元および宛先のセキュリティグループ(ASA 9.0+のみ):送信元および宛先アドレスに加えて、
   トラフィックのフィルタリングに使用される TrustSec セキュリティグループを指定できます。セキュ

リティグループの詳細については、ポリシーでのセキュリティグループの選択、TrustSecベースのファ イアウォールルールの設定、およびセキュリティグループオブジェクトの作成を参照してください。

- ・送信元ユーザー(ASA 8.4.2以降のみ): Active Directory(AD) ユーザー名(NetBIOS\_DOMAIN\username 形式)、ユーザーグループ(NetBIOS\_DOMAIN\\user\_group)、または名前とグループを定義するアイ デンティティユーザーグループオブジェクトを指定して、トラフィックの送信元をさらに定義でき ます。ユーザ指定は送信元アドレスと結合され、送信元アドレス範囲の中で照合するユーザアドレス を制限します。詳細については、アイデンティティベースのファイアウォールルールの設定およびア イデンティティユーザグループオブジェクトの作成を参照してください。
- ・サービス:認証ルールと認可ルールのあらゆるサービスタイプを指定できます。ただし、ユーザ認証 が要求されるのは、HTTP、HTTPS、FTP、および Telnet 接続の場合だけです。したがって、これらの サービス以外のサービスを指定した場合、ユーザは、まずこれらの接続のいずれかを試して認証(お よび認可アクションを含めた場合は認可)に成功する必要があります。その後、他のタイプの接続が 許可されます。アカウンティングルールについては、すべてのトラフィックタイプのアカウンティン グを実行する場合、TCP または UDP サービス(あるいは単純に TCP と UDP 自体)を指定できます。
- AAA サーバグループ:認証、許可、またはアカウンティングに使用する AAA サーバグループポリシーオブジェクト。ルールでこれらのアクションを複数適用する場合は、選択したすべてのアクションがサーバグループでサポートされている必要があります。たとえば、TACACS+サーバだけが認可規則のサービスを提供でき(ただし、認証規則に RADIUS を使用すると、自動的に RADIUS 認可が含まれます)、TACACS+および RADIUS サーバだけがアカウンティングサービスを提供できます。アクションごとに異なるサーバグループを使用する場合は、異なるグループを必要とするアクションタイプごとに別のルールを定義します。
- インターフェイス:ルールを設定するインターフェイスまたはインターフェイスロール。

ルールの定義が完了したら、[OK]をクリックします。

- ステップ4 適切な行を選択しないでルールを追加した場合は、追加されたルールを選択し、上下の矢印ボタンを使用して適切な位置にルールを移動します。詳細については、ルールの移動とルール順序の重要性を参照してください。
- ステップ5 (デバイスビューまたはポリシービューで)[ファイアウォール (Firewall)]>[設定 (Settings)]>[AAA ファイアウォール (AAA Firewall)]を選択して [AAA Firewall] 設定ページの [Advanced Setting] タブ (27 ページ)を開きます。AAA ファイアウォールを設定します。
  - ・HTTP 認証のルールを設定した場合は、[安全なHTTP認証の使用(Use Secure HTTP Authentication)]を 選択する必要があります。これにより、HTTP 認証で入力したユーザ名とパスワードが暗号化されま す。このオプションを選択しない場合は、クレデンシャルがクリアテキストで送信されるため、安全 性が損なわれます。
  - ヒント このオプションを選択する場合は、[ユーザー認証のタイムアウト (user authentication timeout)]
     に0を設定([プラットフォーム (Platform)]>[セキュリティ (Security)]>[タイムアウト
     (Timeouts)]ポリシーでtimeout uauth 0を設定)しないでください。設定すると、ユーザーが繰り返し認証を要求され、ネットワーク機能が中断する可能性があります。
    - インターフェイス上のHTTPまたはHTTPSトラフィックの認証を設定した場合は、インターフェイス を[Interactive Authentication]テーブルに追加することを検討してください。インターフェイスで対話型

認証を使用できるようにすると、ユーザには改良された認可 Web ページ (HTTP と HTTPS の両方で 同じページ) が表示されます。

[行の追加(Add Row)]をクリックして、インターフェイスをテーブルに追加します。インターフェイス でHTTPまたはHTTPSトラフィックを受信するか(両方のプロトコルを受信する場合はインターフェイス を2回追加します)、およびプロトコルのデフォルトポート(それぞれ80と443)を使用しない場合は受 信するポートを選択します。[認証リクエストにネットワークユーザをリダイレクト(Redirect network users for authentication request)]を選択して、ネットワークアクセストラフィックに対して改良された認証プロ ンプトが表示されるようにします。このオプションを選択しない場合は、このデバイスにログインしよう とするユーザにだけプロンプトが表示されます。

- (注) 基本HTTP認証を継続して使用する例としては、セキュリティアプライアンスでリスニングポートを開きたくない場合、ルータでNATを使用しているのでセキュリティアプライアンスで処理するWebページの変換ルールを作成したくない場合、および基本HTTP認証とネットワークとの相性がよい場合があります。たとえば、電子メールにURLが埋め込まれている場合などのように、ブラウザ以外のアプリケーションでは基本認証の方が適していることがあります。
  - FWSM デバイスの場合は、認証を必要とするように設定したプロトコルの認証チャレンジをディセーブルにすることもできます。インターフェイスを[Clear Connections]テーブルに追加して、認証がタイムアウトしたユーザのアクティブな接続をクリアし、ハングしないようにすることもできます。
  - Media Access Control (MAC:メディアアクセスコントロール)アドレスに基づいて AAA ルールから 一部のデバイスを免除する場合は、[MAC免除リスト (MAC Exempt List)]タブをクリックして [AAA Firewall] ページの [MAC-Exempt List] タブ (34 ページ)を開きます。免除リストの名前を入力し、 [行の追加 (Add Row)]ボタンをクリックします。次に [Firewall AAA MAC Exempt Setting] ダイアログ ボックス (36 ページ) に入力し、許可ルールを使用して MAC アドレスをテーブルに追加します。 この操作は、信頼できるセキュアデバイスに対して実行できます。

エントリの順序は処理に影響を及ぼします。このため、より広範なエントリにも当てはまるエントリは、 テーブル内で、広範なエントリよりも前に配置してください。デバイスは、リストを順番に処理し、最初 に一致したものがホストに適用されます。MAC免除リスト内のエントリが処理される方法の詳細について は、[AAA Firewall] ページの [MAC-Exempt List] タブ (34 ページ)を参照してください。

- ステップ6 RADIUS サーバを使用して認証ルールを設定し、ユーザ ポリシーにユーザ単位の ACL 設定を含める場合 は、インターフェイスに対してユーザ単位のダウンロード可能 ACL をイネーブルにします(RADIUS 認証 には、承認チェックが自動的に含まれます。)ユーザごとの ACL の設定については、http://www.cisco.com/ en/US/docs/security/asa/asa82/configuration/guide/access\_fwaaa.htmlにある『Cisco ASA 5500 Series Configuration Guide Using the CLI』の RADIUS 認証の設定に関する情報を参照してください。
  - a) (デバイスビューまたはポリシービューで)[ファイアウォール(Firewall)]>[設定(Settings)]>[ア クセス制御(Access Control)]を選択して[Access Control Settings] ページを開きます。
  - b) インターフェイステーブルの下にある [Add Row] ボタンをクリックし、[Firewall ACL Setting] ダイアロ グボックスで少なくとも次のオプションを入力または選択します。
    - ・認可を実行するインターフェイスまたはインターフェイス ロールを入力します。
    - [ユーザ単位のダウンロード可能ACL (Per User Downloadable ACLs)]を選択します。

c) [OK] をクリックして変更を保存します。

# IOS デバイスの AAA ルールの設定

IOS デバイスの AAA ルールを設定する場合は、認証プロキシ(AuthProxy)アドミッションコ ントロールポリシーを設定します。これらのポリシーでは、デバイスからのHTTP、HTTPS、 FTP、および Telnet 接続(デバイスへの接続ではない)の確立をどのユーザに許可するかを定 義します。認証プロキシを完全に設定するには、AAA ルール ポリシーだけでなく、いくつか のポリシーを設定する必要があります。

次の手順では、認可プロキシ用の完全な認証、許可、アカウンティングのサポートを提供する ために設定する必要がある、すべてのポリシーについて説明します。不要な機能のオプション を設定する必要はありません。

#### 関連項目

- AAA ルールについて (1ページ)
- ユーザの認証方法について (3ページ)
- •新しい共有ポリシーの作成
- •ポリシービューにおけるポリシー割り当ての変更
- •ネットワーク/ホストオブジェクトについて
- •インターフェイス ロール オブジェクトについて
- サービスとサービスオブジェクトおよびポートリストオブジェクトの理解と指定
- AAA サーバおよびサーバ グループ オブジェクトについて

**ステップ1** 次のいずれかを実行して、 [AAA Rules] ページ (12 ページ)を開きます。

- ・ (デバイスビュー) ポリシーセレクタから [ファイアウォール (Firewall)]>[AAA ルール (AAA Rules)]を選択します。
- (ポリシービュー)ポリシータイプセレクタから[ファイアウォール (Firewall)]>[AAAルール (AAA Rules)]を選択します。既存のポリシーを選択するか、または新しいポリシーを作成します。
- **ステップ2** ルールを作成する行を選択して [行の追加(Add Row)] ボタンをクリックするか、または行を右クリック して [行の追加(Add Row)] を選択します。 [Add AAA Rule]/[Edit AAA Rule] ダイアログボックス (17 ページ)が開きます。
  - **ヒント** 行を選択しなかった場合、新しいルールはローカル範囲の最後に追加されます。既存の行を選択 して、行全体または特定のセルを編集することもできます。詳細については、ルールの編集を参 照してください。

- ステップ3 ルールを設定します。次に、一般的に判断が必要となる重要な点を示します。フィールドを設定する方法の詳細については、 [Add AAA Rule]/[Edit AAA Rule] ダイアログボックス (17ページ)を参照してください。
  - •認証アクション:このオプションを選択します。認証ルールは、IOSデバイスのAAAルールポリシー で設定できる唯一のルール タイプです。
  - ・許可または拒否:識別されたトラフィックをAAAで制御するか(許可)、またはAAA制御から除外するか(拒否)どうか。拒否されたトラフィックは認証を要求されないので認証なしで通過できますが、アクセスルールによってトラフィックがドロップされる場合があります。
  - ・送信元アドレスおよび宛先アドレス:トラフィックを生成したアドレスまたはトラフィックの宛先に かかわらず、ルールを適用する場合は、送信元または宛先に「All-Addresses」を使用します。ルール がホストまたはネットワークに固有の場合は、アドレスまたはネットワーク/ホストオブジェクトを入 力します。受け入れられるアドレス形式の詳細については、ポリシー定義中のIPアドレスの指定を参 照してください。
  - ・送信元および宛先セキュリティグループ(ASA 9.0 以降のみ):送信元および宛先アドレスに加えて トラフィックのフィルタ処理に使用される TrustSec セキュリティグループを指定できます。セキュリ ティグループの詳細については、ポリシーでのセキュリティグループの選択、TrustSec ベースのファ イアウォールルールの設定、およびセキュリティグループオブジェクトの作成を参照してください。
  - ・送信元ユーザー(ASA 8.4.2以降のみ): Active Directory(AD) ユーザー名(NetBIOS\_DOMAIN\username 形式)、ユーザーグループ(NetBIOS\_DOMAIN\\user\_group)、または名前とグループを定義するアイ デンティティユーザーグループオブジェクトを指定して、トラフィックの送信元をさらに定義でき ます。ユーザ指定は送信元アドレスと結合され、送信元アドレス範囲の中で照合するユーザアドレス を制限します。詳細については、アイデンティティベースのファイアウォールルールの設定およびア イデンティティユーザグループオブジェクトの作成を参照してください。
  - ・サービス:認証ルールと認可ルールのサービスタイプを指定できます。ただし、ユーザー認証が要求 されるのは、HTTP、HTTPS、FTP、および Telnet 接続の場合だけです。したがって、これらのサービ ス以外のサービスを指定した場合、ユーザは、まずこれらの接続のいずれかを試して認証(および認 可アクションを含めた場合は認可)に成功する必要があります。その後、他のタイプの接続が許可さ れます。アカウンティングルールについては、すべてのトラフィックタイプのアカウンティングを実 行する場合、TCP または UDP サービス(あるいは単純に TCP と UDP 自体)を指定できます。
  - インターフェイス:ルールを設定するインターフェイスまたはインターフェイスロール。
  - 認証プロキシをトリガーするサービス:ユーザ認証をトリガーするトラフィックのタイプ(HTTP、 FTP、またはTelnet)のチェックボックスをオンにします。自由に組み合わせて選択できます。HTTPS サポート用のプロキシをトリガーする場合は、[HTTP]を選択し、あとの手順で説明するHTTPS 設定 を実行します。

ルールの定義が完了したら、[OK]をクリックします。

ステップ4 適切な行を選択しないでルールを追加した場合は、追加されたルールを選択し、上下の矢印ボタンを使用して適切な位置にルールを移動します。詳細については、ルールの移動とルール順序の重要性を参照してください。

- ステップ5 (デバイスビューまたはポリシービューで)[ファイアウォール(Firewall)]>[設定(Settings)]>[AuthProxy] を選択して[AAA]ページ (37ページ)を開きます。認証プロキシを設定します。
  - 認可サーバーグループ:すべての認証ルールでユーザー認可も実行する場合は、認可を制御する TACACS+または RADIUS サーバーを識別する AAA サーバー グループ ポリシー オブジェクトのリス トを指定します。[LOCAL]を指定して、デバイスに定義されているユーザデータベースを使用することもできます。サーバ グループを指定しない場合は、認可が実行されません。
  - ヒント AAA サーバでユーザごとに ACL を設定して、各ユーザに適用する権限を定義する必要があります。認可を設定する場合は、サービスとして [auth-proxy] を指定し (service = auth-proxy など)、 権限レベルを 15 にします。AAA サーバーを設定する方法と一般的な認証プロキシを設定する方 法の詳細については、次の URL にある『Cisco IOS Security Configuration Guide: Securing User Services, Release 12.4T』の「Configuring the Authentication Proxy」を参照してください。http://www.cisco.com/ en/US/docs/ios/sec\_user\_services/configuration/guide/sec\_cfg\_authen\_prxy\_ps6441\_TSD\_Products\_ Configuration Guide Chapter.html
    - アカウンティングサーバーグループ: すべての認証ルールでアカウンティングを実行する場合は、アカウンティングを実行する TACACS+または RADIUS サーバーを識別する AAA サーバー グループ ポリシーオブジェクトのリストを指定します。サーバグループを指定しない場合、アカウンティングは実行されません。アカウンティングを実行する場合は、必要に応じて次のオプションも設定します。
      - 複数のサーバーグループを指定する場合は、[アカウンティングにブロードキャストを使用(Use Broadcast for Accounting)]の選択を検討してください。このオプションを選択すると、アカウン ティング レコードが各サーバ グループ内のプライマリ サーバに送信されます。
      - •[アカウンティング通知(Accounting Notice)]オプションでは、サーバーにいつ通知するかを定義 します。デフォルトでは、接続の開始時と終了時にサーバに通知されますが、終了通知だけを送 信するか、またはまったく通知を送信しないかを選択できます。
    - 各サービスの認証バナーをカスタマイズすることもできます。[Timeout]タブで、デフォルトアイドル と絶対セッションタイムアウトをグローバルに変更したり、インターフェイスごとに変更したりでき ます。
- ステップ6 [プラットフォーム (Platform)]>[デバイス管理 (Device Admin)]>[AAA] (ポリシービューでは[ルータ プラットフォーム (Router Platform)]フォルダにあります)を選択して[AAA] ポリシー ページを開きま す。[Authentication] タブで次のオプションを設定します。
  - •[デバイスログイン認証の有効化(Enable Device Login Authentication)]を選択します。
  - 認証を制御するサーバグループのリスト(プライオリティ順)を入力します。通常は、AuthProxyポリシーで使用されているのと同じLDAP、RADIUS、またはTACACS+サーバーグループの少なくとも一部を使用します。ただし、このポリシーでは、デバイスログイン制御も定義するため、他のサーバグループの一部を含めることが必要にある場合があります。詳細については、[AAA]ページ-[Authentication]タブを参照してください。
- ステップ7 HTTP 接続で認証プロキシを使用し、HTTPS 接続でもそのプロキシを使用する場合は、[プラットフォーム (Platform)]>[デバイス管理(Device Admin)]>[デバイスアクセス(Device Access)]>[HTTP](ポリ

シービューでは [ルータプラットフォーム(Router Platform)] フォルダにあります)を選択して[HTTP] ポ リシー ページを開きます。次のオプションを設定します。

- [HTTP の有効化(Enable HTTP)]と[SSL の有効化(Enable SSL)]を選択します(まだ選択されていない場合)。
- [AAA]タブで、デバイスへのログインアクセスの設定が適切であることを確認します。AAAを使用してデバイスからのアクセスを制御する場合は、デバイスへのアクセスにそのAAAを使用できます。

# [AAA Rules] ページ

[AAA Rules]ページを使用して、デバイスインターフェイスのAAAルールを設定します。AAA ルールでは、ネットワークアクセス制御(IOSデバイスの認証プロキシと呼ばれる)を設定し ます。これにより、ユーザはデバイスを通過するネットワーク接続を試行するときに認証が必 要になります。認証されたトラフィックに、認可を受けることを要求することもできます(ユー ザーが有効なユーザー名とパスワードを入力したあとで、AAAサーバーをチェックして、ユー ザーにネットワークアクセスが許可されていることを確認します)。認証されていないトラ フィックにもアカウンティングルールを設定して、請求、セキュリティ、およびリソース割り 当ての目的で使用できる情報を提供することもできます。

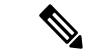

(注) Cisco Security Manager 4.4 のリリースと ASA のバージョン 9.0 以降では、IPv4 および IPv6 AAA ルールを設定するための個別のポリシーとオブジェクトが「統合」されました。つまり、IPv4 または IPv6 アドレス、あるいは両方のアドレスをどちらも使用できる一組のAAA ルールになりました(詳細については、Cisco Security Manager 4.4 でのポリシーオブジェクトの変更を参照してください)。ポリシービューでは、IPv4 および統合バージョンのAAA ポリシータイプが提供されています。さらに、既存の IPv4 ポリシーの変換に使用できるユーティリティが提供されています(IPv4 ルールから統合ルールへの変換を参照)。次の説明は、特に明記されている場合を除き、AAA ルールテーブルのすべてのバージョンに適用されます。IPv4 AAA ルール共有ポリシーを 9.0 以降のデバイスに割り当てると、それらのポリシーの統合バージョンをそのデバイスに割り当てることはできなくなります。同様に、統合 AAA ルール共有ポリシーを 9.0 以降のデバイスに割り当てると、それらの共有ポリシーの IPv4 バージョンをそのデバイスに割り当てることはできなくなります。そのデバイスは、共有ポリシーの[割り当て(Assignments)] タブの使用可能なデバイスのリストには含まれなくなります。

AAA ルールの設定は複雑であり、オペレーティングシステムによって大きく異なります。AAA ルールを設定する場合には、次の項をよく読んでください。

- AAA ルールについて (1ページ)
- ユーザの認証方法について (3ページ)
- ASA、PIX、および FWSM デバイスの AAA ルールの設定 (5 ページ)

• IOS デバイスの AAA ルールの設定 (9ページ)

### $\mathcal{P}$

**ヒント** ディセーブルなルールには、テーブルの行にハッシュマークが重なって表示されます。 設定を展開すると、ディセーブルなルールはデバイスから削除されます。詳細について は、ルールのイネーブル化とディセーブル化を参照してください。

### ナビゲーションパス

[AAA Rules] ページにアクセスするには、次のいずれかを実行します。

- (デバイスビュー)デバイスを選択してから、ポリシーセレクタで[ファイアウォール (Firewall)]>[AAAルール(AAA Rules)]を選択します。
- (ポリシービュー)ポリシータイプセレクタから[ファイアウォール (Firewall)]>[AAA ルール (AAA Rules)]を選択します。新しいポリシーを作成するか、または既存のポリ シーを選択します。
- (マップビュー)デバイスを右クリックし、[ファイアウォールポリシーの編集(Edit Firewall Policies)]>[AAAルール(AAA Rules)]を選択します。

#### 関連項目

- ルールの追加および削除
- ルールの編集
- ルールの移動とルール順序の重要性
- ・セクションを使用したルールテーブルの編成
- •ルールテーブルの使用
- テーブルのフィルタリング

#### フィールド リファレンス

#### 表 1: [AAA Rules] ページ

| 要素                                                                           | 説明                                                                                                    |
|------------------------------------------------------------------------------|----------------------------------------------------------------------------------------------------|
| [すべての行を展開す<br>る(Expand all<br>rows)]/[すべての行を<br>折りたたむ(Collapse<br>all rows)] | <ul> <li>ルールテーブルのすべてのセクションを展開または折りたたむには、</li> <li>これらのボタンを使用します。</li> <li>(注) ボタンは、アクセスルールテーブルの上にある[フィルタ<br/>(Filter)]領域の右上隅にあります。</li> </ul> |

I

| 要素                                         | 説明                                                                                                    |
|--------------------------------------------|----------------------------------------------------------------------------------------------------|
| [競合インジケータ<br>(Conflict Indicator)]<br>アイコン | 競合を識別し、競合のタイプをすばやく視覚的に表現します。競合の<br>種類や、この列から実行できるアクションなどの詳細については、自<br>動競合検出についてを参照してください。                                                                                                    |
| 番号                                         | 順序が付けられたルール番号。                                                                                                    |
| 許可 (Permit)                                | 定義済みのトラフィックをルールの対象とするか([Permit])、または<br>ルールを免除するか([Deny])。                                                                                                    |
|                                            | • [Permit]:緑色のチェック マークとして表示されます。                                                                                                    |
|                                            | • [Deny]:スラッシュの入った赤色の丸として表示されます。                                                                                                    |
| ソース                                        | このルールのトラフィックソース。つまり、ネットワーク、セキュリ<br>ティグループ(ASA 9.0以降のみ)、およびユーザーになります。複<br>数のエントリは、テーブルセル内の個別の行に表示されます。                                                                                          |
| 宛先                                         | このルールの宛先。つまり、ネットワークおよびセキュリティグルー<br>プになります(ASA 9.0以降のみ)。複数のエントリは、テーブルセ<br>ル内の個別の行に表示されます。                                                                                                    |
| サービス                                       | ルールが適用されるトラフィックのプロトコルおよびポートを指定す<br>るサービスまたはサービスオブジェクト。複数のエントリは、テーブ<br>ルセル内の個別の行に表示されます。サービスとサービスオブジェク<br>トおよびポート リスト オブジェクトの理解と指定を参照してくださ<br>い。                                                |
| インターフェイス                                   | ルールが割り当てられるインターフェイスまたはインターフェイス<br>ロール。インターフェイス ロール オブジェクトは、各デバイスの設<br>定が生成されるときに、実際のインターフェイス名で置き換えられま<br>す。複数のエントリがある場合は、テーブルセル内に個別のサブフィー<br>ルドとして表示されます。インターフェイス ロール オブジェクトに<br>ついてを参照してください。 |

I

| 要素                                 | 説明                                                                                                    |
|------------------------------------|----------------------------------------------------------------------------------------------------|
| アクション                              | このルールで定義される AAA 制御のタイプ:                                                                                                    |
|                                    | <ul> <li>[Authenticate]:デバイスから接続を確立するユーザは、ユーザ名<br/>とパスワードで認証される必要があります。認証を必要とするプ<br/>ロトコルは、[Service]フィールド(ASA/PIX/FWSMデバイスの場<br/>合)または[AuthProxy]方式(IOSデバイスの場合)で定義しま<br/>す。</li> <li>[Authorize]:認証済みユーザは、接続の確立が許可されているこ<br/>とを確認するために AAA サーバでもチェックされます<br/>(ASA/PIX/FWSM だけ)。</li> </ul> |
|                                    | • [Account] : 識別されたトラフィックのアカウンティングレコード<br>が AAA サーバに送信されます(ASA/PIX/FWSM だけ)。                                                                                                    |
|                                    | 既存の AAA ルールの [アクション(Action)] セルを右クリックし、<br>[アクションの編集(Edit Action)]を選択して、選択を変更できます。<br>詳細については、[Edit AAA Option] ダイアログボックス (25 ペー<br>ジ)を参照してください。                                                                                                    |
| [AAA方式(AAA<br>Method)](IOS)        | このルールの認証方法:Web 認証プロキシ(認証プロキシ)、HTTP<br>基本認証、または Windows NT LAN Manager (NTLM)                                                                                                    |
| (ASA 9.0 以降のデバ<br>イスには表示されませ<br>ん) |                                                                                                    |
| AuthProxy                          | 認証プロキシ方式を使用した認証を必要とするプロトコル。このことは、IOS デバイスにだけ適用されます。                                                                                                    |
|                                    | 既存のAAA ルールの[認証プロキシ(AuthProxy)]セルを右クリック<br>し、[認証プロキシの編集(Edit AuthProxy)]を選択して、選択を変更<br>できます。詳細については、[AuthProxy]ダイアログボックス (25<br>ページ)を参照してください。                                                                                                    |
| Server Group                       | ルールで定義された認証、許可、またはアカウンティングのサポート<br>を提供する AAA サーバグループ。このグループは、ASA/PIX/FWSM<br>デバイスの場合だけ使用されます。これらのルールで使用する IOS デ<br>バイスの AAA サーバの設定については、 IOS デバイスの AAA ルー<br>ルの設定 (9ページ)を参照してください。                                                                                                    |
|                                    | 既存のAAA ルールの [サーバーグループ(Server Group)] セルを右ク<br>リックし、[サーバーグループの編集(Edit Server Group)] を選択し<br>て、選択を変更できます。詳細については、 [Edit Server Group] ダイ<br>アログボックス (26 ページ)を参照してください。                                                                                                    |

| 要素                                          | 説明                                                                                                    |
|---------------------------------------------|----------------------------------------------------------------------------------------------------|
| カテゴリ                                        | ルールに割り当てられるカテゴリ。カテゴリを使用すると、ルールと<br>オブジェクトを分類および識別できます。カテゴリオブジェクトの使<br>用を参照してください。                                                                                                    |
| 説明                                          | ルールの説明(ある場合)。                                                                                                    |
| [最後のチケット(Last<br>Ticket(s))]                | ルールの最終変更に関連付けられたチケットを表示します。[最後のチ<br>ケット(Last Ticket(s))]列のチケット ID をクリックして、チケット<br>の詳細を表示し、そのチケットに移動できます。外部チケット管理シ<br>ステムへのリンクが設定されている場合は、チケットの詳細からその<br>システムに移動することもできます([チケット管理(Ticket<br>Management)]ページを参照)。 |
| ルールテーブルの下の                                  | ページ 要素                                                                                                    |
| クエリ                                         | ポリシークエリを実行するには、このボタンをクリックします。実行<br>すると、ルールを評価して、効果のないルールを特定できます。ポリ<br>シー クエリー レポートの生成を参照してください                                                                                                    |
| [Find and Replace] ボタ<br>ン(双眼鏡アイコン)         | テーブル内のさまざまなタイプの項目を検索し、必要に応じてその項<br>目を置換するには、このボタンをクリックします。ルールテーブルの<br>項目の検索と置換を参照してください。                                                                                                    |
| [Up Row] ボタンと<br>[Down Row] ボタン<br>(矢印アイコン) | 選択したルールを範囲内またはセクション内で上下に移動するには、<br>これらのボタンをクリックします。詳細については、ルールの移動と<br>ルール順序の重要性を参照してください。                                                                                                    |
| [Add Row] ボタン                               | [Add AAA Rule]/[Edit AAA Rule] ダイアログボックス (17 ページ)を<br>使用して選択したテーブルの行のあとにルールを追加するには、この<br>ボタンをクリックします。行を選択しなかった場合は、ローカル範囲<br>の最後にルールが追加されます。ルールを追加する方法の詳細につい<br>ては、ルールの追加および削除を参照してください。                         |
| [Edit Row] ボタン                              | 選択したルールを編集するには、このボタンをクリックします。個々<br>のセルを編集することもできます。詳細については、ルールの編集を<br>参照してください。                                                                                                    |
| [Delete Row] ボタン                            | 選択したルールを削除するには、このボタンをクリックします。                                                                                                    |

#### 右クリックメニュー

右クリックメニューも使用できます。このメニューから、上記の機能の多くにアクセスできま す。表示されるオプションは、右クリックした場所によって異なります。

・テーブル内のルールを右クリックすると、右クリックした特定のテーブルセルに関連した 編集機能がオプションに含められる場合があります。たとえば、[サーバーグループ (Server Group)]セルを右クリックすると、コマンド「Edit Server Group」が含められます。詳細 については、ルールの編集を参照してください。

[ルールの結合(Combine Rules)]オプションも右クリックメニューに含まれています。詳細については、ルールの結合を参照してください。

## [Add AAA Rule]/[Edit AAA Rule] ダイアログボックス

[Add AAA Rules]/[Edit AAA Rules] ダイアログボックスを使用して、AAA ルールを追加および 編集します。AAA ルールの設定は、このダイアログボックスに単に入力するよりも複雑であ り、オペレーティングシステムによって大きく異なります。AAA ルールを設定する場合には、 次の項をよく読んでください。

- AAA ルールについて (1ページ)
- ユーザの認証方法について (3ページ)
- ASA、PIX、および FWSM デバイスの AAA ルールの設定 (5 ページ)
- IOS デバイスの AAA ルールの設定 (9ページ)

### ナビゲーションパス

[AAA Rules] ページ (12 ページ)から、[行の追加(Add Row)] ボタンをクリックするか、 行を選択して [行の編集(Edit Row)] ボタンをクリックします。

#### 関連項目

- ルールの追加および削除
- ・ルールの編集

フィールド リファレンス

#### 表 2: [Add AAA Rules]/[Edit AAA Rules] ダイアログボックス

| 要素                       | 説明                                                                                                    |
|--------------------------|----------------------------------------------------------------------------------------------------|
| ルールの有効化<br>(Enable Rule) | ルールをイネーブルにするかどうか。イネーブルにすると、デバイスに<br>設定を展開したときにルールがアクティブになります。ディセーブルな<br>ルールには、ルール テーブルにハッシュ マークが重なって表示されま<br>す。詳細については、ルールのイネーブル化とディセーブル化を参照し<br>てください。 |

| 要素                          | 説明                                                                                                    |
|-----------------------------|----------------------------------------------------------------------------------------------------|
| Action<br>([Permit]/[Deny]) | 定義済みのトラフィックがルールの対象となるか([Permit])、または<br>ルールが免除されるか([Deny])。                                           |
|                             | たとえば、HTTPサービスを使用した宛先への10.100.10.0/24ネットワークに認証拒否ルールを作成した場合、このネットワーク上のユーザは<br>HTTP要求時にデバイスでの認証を要求されません。 |

| 要素  | 説明 |
|-----|----|
| ソース |    |

| 要素 | 説明                                                                                                    |
|----|----------------------------------------------------------------------------------------------------|
|    | このルールのトラフィックソースを提供します。ネットワーク、セキュ<br>リティグループ、およびユーザーになります。次の1つ以上のタイプの<br>ソースに対して、値またはオブジェクト名を入力するか、オブジェクト<br>を選択できます。                                                                                    |
|    | <ul> <li>ネットワーク – さまざまなネットワーク、ホスト、およびインター<br/>フェイスの定義を、個別に、またはオブジェクトとして指定できま<br/>す。インターフェイスオブジェクトを送信元として選択した場合、<br/>ダイアログボックスにタブが表示され、ホスト/ネットワークとイン<br/>ターフェイスが区別されます。</li> </ul>                       |
|    | 「All-Address」オブジェクトは、ルールを特定のホスト、ネットワーク、<br>またはインターフェイスに制限しません。これらのアドレスは、ホスト<br>またはネットワーク、ネットワーク/ホストオブジェクト、インターフェ<br>イス、またはインターフェイス ロールの IPv4 または IPv6 アドレスで<br>す。                                       |
|    | <ul> <li>(注) 完全修飾ドメイン名(FQDN)は、FQDNネットワーク/ホスト<br/>オブジェクトまたはFQDNオブジェクトを含むグループオブ<br/>ジェクトを提供することによってのみ指定できます。FQDNを<br/>直接入力することはできません。</li> </ul>                                                          |
|    | これらの定義の詳細については、ネットワーク/ホストオブジェクトにつ<br>いて、ポリシー定義中の IP アドレスの指定、およびインターフェイス<br>ロール オブジェクトについてを参照してください。                                                                                                    |
|    | <ul> <li>・セキュリティグループ(ASA 9.0以降) – ルールについて、1つ以上のソースセキュリティグループの名前またはタグ番号を入力するか選択します(存在する場合)。セキュリティグループの詳細については、ポリシーでのセキュリティグループの選択、TrustSecベースのファイアウォールルールの設定、およびセキュリティグループオブジェクトの作成を参照してください。</li> </ul> |
|    | <ul> <li>ユーザー:ルールについて、Active Directory(AD) ユーザー名、<br/>ユーザーグループ、またはアイデンティティユーザーグループオ<br/>ブジェクトを入力するか選択します(存在する場合)。次のものを<br/>組み合わせて入力できます。</li> </ul>                                                     |
|    | ・個別のユーザ名:NetBIOS_DOMAIN\username                                                                                                    |
|    | <ul> <li>ユーザグループ(\を二重にします):</li> <li>NetBIOS_DOMAIN\\user_group</li> </ul>                                                                                                    |
|    | <ul> <li>アイデンティティ ユーザ グループ オブジェクト名。</li> </ul>                                                                                                    |
|    | 詳細については、以下を参照してください。                                                                                                    |
|    | ・ポリシーでのアイデンティティ ユーザの選択                                                                                                    |

| 要素   | 説明                                                                                                    |
|------|----------------------------------------------------------------------------------------------------|
|      | ・アイデンティティ ベースのファイアウォール ルールの設定                                                                                                    |
|      | • アイデンティティ ユーザ グループ オブジェクトの作成                                                                                                    |
|      | (注) これらのフィールドのいずれかに、項目をカンマで区切って複数の値を入力します。                                                                                                    |
|      | 各仕様を他の仕様と組み合わせて、トラフィックの一致をすべての定義<br>を含むフローのみに制限します。たとえば、指定された送信元アドレス<br>範囲内から発信された指定されたユーザートラフィックです。                                                                                                    |
| 宛先   | このルールのトラフィックの宛先を指定します。ネットワークまたはセ<br>キュリティグループにすることができます。送信元と同様に、ネットワー<br>クおよびセキュリティグループ(ASA 9.0以降)タイプの1つ以上の宛<br>先について、値またはオブジェクト名を入力するかオブジェクトを選択<br>できます。                                                           |
| サービス | 動作対象のトラフィックタイプを定義するサービス。サービスオブジェ<br>クトおよびサービスタイプの任意の組み合わせ(通常はプロトコルとポー<br>トの組み合わせ)を入力するか選択できます。                                                                                                    |
|      | 項目をカンマで区切って複数の値を入力します。                                                                                                    |
|      | サービスタイプは、デバイスタイプに基づいて慎重に選択することが重<br>要です。                                                                                                    |
|      | <ul> <li>IOS デバイスの場合、ダイアログボックスの下部で、認可プロキシのチェックボックスを使用して選択したプロトコルだけが AAA 制御に使用されるため、IP をプロトコルとして使用できます。</li> </ul>                                                                                                   |
|      | <ul> <li>ASA、PIX、およびFWSMデバイスの場合、どのタイプのトラフィックにも認証を強制できますが、セキュリティアプライアンスでプロンプトが表示されるのは、HTTP/HTTPS、FTP、および Telnet トラフィックの場合だけです。これらのサービス以外のサービスを指定した場合、ユーザは、これらのサービスのいずれかを試して認証に成功するまではアプライアンスから接続を確立できません。</li> </ul> |
|      | アカウンティングのルールだけの場合は、レコードを作成する TCP また<br>は UDP プロトコルを指定できます。                                                                                                    |
|      | サービスを指定する方法の詳細については、サービスとサービスオブ<br>ジェクトおよびポートリストオブジェクトの理解と指定を参照してくだ<br>さい。                                                                                                    |
|      | (注) PIX 6.3 および FWSM デバイスには問題があるため、送信元<br>ポートを使用してサービスを指定した場合、トラフィックは認<br>証されません。そのため、これらのデバイス タイプのルール<br>から CLI が生成される場合、送信元ポートは無視されます。                                                                            |

| 要素       | 説明                                                                                                    |
|----------|----------------------------------------------------------------------------------------------------|
| インターフェイス | ユーザの認証、許可、またはアカウンティングを実行するインターフェ<br>イスを識別するインターフェイスまたはインターフェイスロール。イン<br>ターフェイスまたはインターフェイスロールの名前を入力するか、ある<br>いは[選択(Select)]をクリックして、リストから名前を選択するか新<br>しいインターフェイスロールオブジェクトを作成します。                                                                                                    |
|          | ASA および PIX デバイス上の認証ルールの場合、[ファイアウォール<br>(Firewall)]>[設定 (Settings)]>[AAA ファイアウォール (AAA<br>Firewall)]ポリシーを使用して、このインターフェイスによる<br>HTTP/HTTPS トラフィックの認証方法を変更できます。インターフェイ<br>スを HTTP/HTTPS リスニング ポートとして設定すると、認証のユーザ<br>エクスペリエンスを向上できます。詳細については、ユーザの認証方法<br>について (3ページ)および [AAA Firewall] 設定ページの [Advanced<br>Setting] タブ (27ページ)を参照してください。 |
| 説明       | オプションで入力するルールの説明(最大 1024 文字)。                                                                                                    |

[認証アクション(Authentication Action)]、[許可アクション(Authorization Action)]、および[アカウンティングアクション(Accounting Action)]チェックボックスでは、デバイスに 生成されるルールのタイプを定義します。タイプごとに異なるコマンドセットが生成されま すが、複数のオプションを選択すると、このダイアログボックスの他の選択肢は、選択した すべてのアクションでサポートされる選択肢に制限されます。

既存のAAA ルールの[アクション(Action)] セルを右クリックし、[アクションの編集(Edit Action)]を選択して、選択を変更できます。詳細については、[Edit AAA Option] ダイアログボックス (25 ページ)を参照してください。

| 要素                                                                           | 説明                                                                                                    |
|------------------------------------------------------------------------------|----------------------------------------------------------------------------------------------------|
| 認証アクション<br>(Authentication<br>Action)<br>ユーザーアイデン<br>ティティ<br>(User-Identity) | <ul> <li>「認証(Authentication)]:ユーザーはデバイスから接続を確立する<br/>ためにユーザー名とパスワードを入力する必要があります。ASA、<br/>PIX、およびFWSMデバイスの場合、[Services]フィールドに入力し<br/>た情報によって、認証を必要とするプロトコルが決まりますが、プ<br/>ロンプトが表示されるのは、HTTP、HTTPS、FTP、およびTelnet接<br/>続の場合だけです。IOSデバイスの場合、いずれのプロトコルが認<br/>証を必要とするかは、ダイアログボックスの下部で選択した認可プ<br/>ロキシのチェックボックスに基づきます。</li> </ul>                                                             |
|                                                                              | <ul> <li>User-Identity (ASA 8.4(2+)のみ): ASA デバイスでは、<br/>[Authentication Action]を選択した場合、[User-Identity]も選択できます。このオプションは、デバイスが、AAA ルールの AAA サーバーグループ設定の代わりに、アイデンティティオプションポリシーで定義されたアイデンティティファイアウォールドメインマッピングを使用してユーザーを認証する必要があることを示します。ユーザーがドメイン名を入力すると、そのドメインに関連付けられた AD サーバーが照会されます。それ以外の場合は、デフォルトドメインに関連付けられた AD サーバーが照会されます。Active Directory サーバおよびエージェントの識別を参照してください。</li> </ul> |
| Authorization Action<br>(PIX/ASA/FWSM)                                       | [Authorization]:認証に成功すると、ユーザが要求した接続の確立を許可<br>されているかどうかを確認するためにAAAサーバもチェックされます。<br>認証ルールにRADIUSサーバを指定した場合は、認可ルールを設定しな<br>くても認可が実行されます。TACACS+サーバを使用している場合は、<br>認可ルールを別途作成する必要があります。                                                                                                    |
| Accounting Action<br>(PIX/ASA/FWSM)                                          | [Accounting]:アカウンティングレコードが[Services]フィールドで指定<br>された TCP および UDP プロトコルの TACACS+ または RADIUS サーバ<br>に送信されます。認証も設定する場合、これらのレコードはユーザ単位<br>です。認証を設定しない場合は IP アドレスに基づきます。IOS デバイス<br>の場合、アカウンティングは、AAA ルールではなく[ファイアウォール<br>(Firewall)]>[設定 (Settings)]>[ScanSafe Web セキュリティ (ScanSafe<br>Web Security)]ポリシーで設定され、認証プロキシに選択したプロトコ<br>ルにだけ適用されます。                                            |

| 要素                                     | 説明                                                                                                    |
|----------------------------------------|----------------------------------------------------------------------------------------------------|
| AAA Server Group<br>(PIX、ASA、<br>FWSM) | <ul> <li>ルールで定義されるトラフィックの認証、許可、またはアカウンティングを提供する AAA サーバを定義する AAA サーバグループポリシーオブジェクト。ポリシーオブジェクトの名前を入力するか、または [選択(Select)]をクリックして、リストから名前を選択するか、新しいオブジェクトを作成します。</li> </ul>                         |
|                                        | ルールに定義されているすべてのアクションを実行できるサーバのタイ<br>プを選択する必要があります。たとえば、(デバイスに定義されている)<br>ローカル データベースでは、認可サービスを提供できません。認証に<br>RADIUS サーバを使用する場合、認可サービスは自動的に提供されます<br>が、RADIUS サーバを使用する認可ルールは定義できません。              |
|                                        | 同じ送信元/宛先ペアに対する異なるアクションに対して、複数のサーバ<br>グループを混在させて使用できます。このことを行うには、認証、許可、<br>アカウンティングアクションを用途に応じて組み合わせ、個別のルール<br>を作成します。AAA サーバ グループ オブジェクトの詳細については、<br>AAA サーバおよびサーバ グループ オブジェクトについてを参照してく<br>ださい。 |
|                                        | ヒント                                                                                                    |
|                                        | <ul> <li>[Authenticate] アクションと [User-Identity] を選択し、[Authorization]<br/>または [Accounting] アクションを選択しなかった場合、ここで指定<br/>したサーバは無視されます。検証時の警告を防止するため、サーバ<br/>は選択しないでください。</li> </ul>                    |
|                                        | <ul> <li>IOS デバイスの AAA サーバ グループは、他のポリシーで定義されます。設定の詳細については、 IOS デバイスの AAA ルールの設定 (9 ページ)を参照してください。</li> </ul>                                                                                     |
|                                        | <ul> <li>既存のAAA ルールの[サーバーグループ(Server Group)]セルを右<br/>クリックし、[サーバーグループの編集(Edit Server Group)]を選択<br/>して、選択を変更できます。詳細については、[Edit Server Group]ダ<br/>イアログボックス(26ページ)を参照してください。</li> </ul>            |
| カテゴリ                                   | ルールに割り当てられるカテゴリ。カテゴリを使用すると、ルールとオ<br>ブジェクトを分類および識別できます。カテゴリオブジェクトの使用を<br>参照してください。                                                                                                    |

| 要素                                 | 説明                                                                                                    |
|------------------------------------|----------------------------------------------------------------------------------------------------|
| Method (IOS)                       | 認証プロキシ、HTTP Basic、または NTLM を選択します。                                                                                                    |
| (ASA 9.0 以降のデ<br>バイスでは表示さ<br>れません) | 認証プロキシを選択する場合、次のオプションを使用できます。                                                                                                    |
|                                    | • HTTP                                                                                                    |
|                                    | • FTP                                                                                                    |
|                                    | • Telnet                                                                                                    |
|                                    | 認証プロキシを使用して認証を強制するプロトコルを指定します。HTTP<br>を選択した場合は、デバイスで SSL をイネーブルにして、HTTPS 認証<br>プロキシを設定することもできます。詳細については、IOS デバイスの<br>AAA ルールの設定 (9ページ)を参照してください。 |
|                                    | 既存の AAA ルールの [認証プロキシ(AuthProxy)] セルを右クリック<br>し、[認証プロキシの編集(Edit AuthProxy)]を選択して、選択を変更で<br>きます。詳細については、IOS デバイスの AAA ルールの設定 (9ペー<br>ジ)を参照してください。  |

## [Edit AAA Option] ダイアログボックス

[AAAオプションの編集(Edit AAA Option)]ダイアログボックスを使用して、ルールが認証 (ユーザ ID あり、またはなし)、許可、またはアカウンティングのうち、いずれのアクショ ンを実行するかを選択します。認可ルールとアカウンティングルールは、ASA、PIX、および FWSMデバイスでだけ機能します。これらのオプションの詳細については、次の項の関連する 説明を参照してください。

- [Add AAA Rule]/[Edit AAA Rule] ダイアログボックス (17 ページ)
- AAA ルールについて (1ページ)

### ナビゲーションパス

 ([AAA Rules] ページ (12 ページ) で) AAA ルール内の [アクション (Action)] セルを右ク リックし、[AAAの編集 (Edit AAA)] を選択します。

## [AuthProxy] ダイアログボックス

[AuthProxy]ダイアログボックスを使用して、AAA ルール内の認可プロキシ設定を編集します。 IOS デバイスの場合、認証プロキシを使用して認証を強制するプロトコル(HTTP、FTP、また は Telnet)を選択します。HTTPを選択した場合は、デバイスで SSL をイネーブルにして、 HTTPS 認証プロキシを設定することもできます。詳細については、IOS デバイスの AAA ルー ルの設定 (9 ページ)を参照してください。

### ナビゲーションパス

([AAA Rules] ページ (12 ページ) で) AAA ルール内の [AuthProxy] セルを右クリックし、 [AuthProxyの編集 (Edit AuthProxy)] を選択します。

### [Edit Server Group] ダイアログボックス

[Edit Server Group] ダイアログボックスを使用して、AAA ルールで使用するAAA サーバグルー プを編集します。AAA サーバグループは、ルールで定義されたトラフィックの認証、許可、 またはアカウンティングを提供する AAA サーバを提供します。ポリシーオブジェクトの名前 を入力するか、または [選択(Select)] をクリックして、リストから名前を選択するか、また は新しいオブジェクトを作成します。AAA サーバグループオブジェクトの詳細については、 AAA サーバおよびサーバグループ オブジェクトについてを参照してください。

ルールに定義されているすべてのアクションを実行できるサーバのタイプを選択する必要があ ります。たとえば、(デバイスに定義されている)ローカルデータベースでは、認可サービス を提供できません。認証にRADIUSサーバを使用する場合、認可サービスは自動的に提供され ますが、RADIUSサーバを使用する認可ルールは定義できません。 [Add AAA Rule]/[Edit AAA Rule] ダイアログボックス (17ページ)とは異なり、このダイアログボックスでは選択内容 は検証されません。

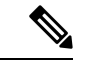

(注) この設定は、ASA、PIX、および FWSM デバイスにだけ適用されます。IOS デバイスの AAA サーバグループは、他のポリシーで定義されます。設定の詳細については、IOS デ バイスの AAA ルールの設定 (9ページ)を参照してください。

### ナビゲーションパス

([AAA Rules] ページ (12 ページ) で)AAA ルール内の[サーバーグループ (Server Group)] セルを右クリックし、[サーバーグループの編集 (Edit Server Group)]を選択します。

# AAA ファイアウォール設定ポリシー

AAA ファイアウォール設定ポリシーの設定は、AAA ルールの動作に影響を及ぼします。

ここでは、次の内容について説明します。

- [AAA Firewall] 設定ページの [Advanced Setting] タブ (27 ページ)
- [AAA Firewall] ページの [MAC-Exempt List] タブ  $(34 \, \ll \, \checkmark)$
- [AAA] ページ (37 ページ)

## [AAA Firewall] 設定ページの [Advanced Setting] タブ

AAAファイアウォール設定ポリシーを使用して、AAAルールポリシーの動作を改良するためのオプション設定を指定します。ここでは、[Advanced Setting]タブで使用できる設定について 説明します。[MAC Exempt List]タブの詳細については、[AAA Firewall]設定ページの[Advanced Setting] タブ (27 ページ)を参照してください。

### ナビゲーションパス

[AAA Firewall] 設定ページにアクセスするには、次のいずれかを実行します。

- (デバイスビュー) ASA、PIX、または FWSM デバイスを選択し、[ファイアウォール (Firewall)]>[設定(Settings)]>[AAAファイアウォール(AAA Firewall)]を選択しま す。必要に応じて [詳細設定(Advanced Setting)]タブを選択します。
- (ポリシービュー)ポリシータイプセレクタから[ファイアウォール(Firewall)]>[設定 (Settings)]>[AAAファイアウォール(AAA Firewall)]の順に選択します。新しいポリ シーを作成するか既存のポリシーを選択し、必要に応じて[詳細設定(Advanced Setting)] タブを選択します。
- ・ (マップビュー) ASA、PIX、または FWSM デバイスを右クリックし、[ファイアウォー ル設定の編集(Edit Firewall Settings)]>[AAAファイアウォール(AAA Firewall)]を選 択し、必要に応じて[詳細設定(Advanced Setting)]タブを選択します。

### 関連項目

- AAA ルールについて (1ページ)
- •ユーザの認証方法について (3ページ)
- •ASA、PIX、および FWSM デバイスの AAA ルールの設定 (5ページ)

フィールドリファレンス

| 表 3: [AAA Firewall] 設定· | ページの [Advanced Setting] タブ |
|-------------------------|----------------------------|
|-------------------------|----------------------------|

| 要素                                                                     | 説明                                                                                                    |
|------------------------------------------------------------------------|----------------------------------------------------------------------------------------------------|
| Use Secure HTTP<br>Authentication                                      | セキュリティアプライアンスを通過する HTTP 要求を行うユーザが、まず<br>SSL (HTTPS) を使用してセキュリティアプライアンスで認証される必要<br>があるかどうか。ユーザはユーザ名とパスワードの入力を要求されます。                                                                                                    |
|                                                                        | セキュアな HTTP 認証を使用すると、HTTP ベースの Web 要求にセキュリ<br>ティアプライアンスの通過を許可する前に、セキュリティアプライアンス<br>に対するユーザ認証を安全な方法で実行できます。これは HTTP カットス<br>ループロキシ認証とも呼ばれます。                                                                                                    |
|                                                                        | このオプションを選択する場合は、アクセス ルールによって HTTPS トラフィック (ポート 443) がブロックされないこと、および PAT 設定にもポート 443 が含まれていることを確認してください。また、許可される同時認証の最大数は16 であり、ユーザー認証のタイムアウトに0を設定 ([プラットフォーム (Platform)]>[セキュリティ (Security)]>[タイムアウト (Timeouts)] ポリシーで timeout uauth 0 を設定) すると、ユーザーが繰り返し認証を要求され、ネットワーク機能が中断することに注意してください。 |
|                                                                        | <b>ヒント</b> このオプションを選択しない場合、HTTP 認証では、ユーザ名と<br>パスワードがクリア テキストで送信されます。                                                                                                    |
| Enable Proxy<br>Limit<br>Maximum<br>Concurrent Proxy<br>Limit per User | プロキシ接続を許可するかどうか。プロキシをイネーブルにする場合は、<br>ユーザごとに許可するプロキシ接続の数に制限を設定する必要があります<br>(1~128)。デバイスのデフォルトは16ですが、数を指定する必要があ<br>ります。                                                                                                    |

I

| 要素                                     | 説明                                                                                                    |
|----------------------------------------|----------------------------------------------------------------------------------------------------|
| 仮想HTTPの有効<br>化(Enable<br>Virtual HTTP) | 仮想 HTTP サーバーを設定するかどうかを指定します。この機能を使用す<br>ると、AAA 認証を必要とするすべての HTTP 接続が、ASA 上の仮想 HTTP<br>サーバーにリダイレクトされます。ASAにより、AAA サーバーのユーザー<br>名とパスワードの入力を求めるプロンプトが表示されます。AAA サーバー<br>がユーザーを認証すると、ASA は HTTP 接続を元のサーバーにリダイレク<br>トして戻しますが、AAA サーバーのユーザー名とパスワードは含めませ<br>ん。HTTPパケットにユーザー名とパスワードが含まれていないため、HTTP<br>サーバーによりユーザーに HTTP サーバーのユーザー名とパスワードの入<br>力を求めるプロンプトが別途表示されます。詳細については、ユーザの認<br>証方法について (3 ページ)を参照してください。 |
|                                        | 着信ユーザ(セキュリティの低い方から高い方へ向かう)については、送<br>信元インターフェイスに適用されるアクセスルールに、宛先インターフェ<br>イスとして仮想 HTTP アドレスを追加する必要もあります。さらに、NAT<br>が必要ない場合であっても、仮想 HTTP IP アドレスに対するスタティック<br>NAT ルールを追加する必要があります。通常は、アイデンティティ NAT<br>ルールが使用されます(アドレスをそれ自身に変換)。                                                                                                    |
|                                        | 発信ユーザについては、トラフィックに明示的な許可がありますが、内部<br>インターフェイスにアクセスルールを適用する場合は、必ず仮想 HTTP ア<br>ドレスへのアクセスを許可する必要があります。スタティック NAT ルール<br>は必要ありません。                                                                                                    |
|                                        | 仮想 HTTP サーバーを設定するには、次の手順を実行します。                                                                                                    |
|                                        | <b>1.</b> [仮想HTTPの有効化(Enable Virtual HTTP)] チェックボックスをオン<br>にします。                                                                                                    |
|                                        | <ol> <li>IPアドレスを入力するか、または仮想HTTPサーバーを表すネットワー<br/>ク/ホストオブジェクトを選択します。このアドレスは必ず、ASA に<br/>ルーティングされる未使用のアドレスにしてください。たとえば、外<br/>部サーバにアクセスするときに内部アドレス用のNAT を実行し、仮想<br/>HTTPサーバへの外部アクセスを可能にする場合は、仮想HTTPサーバ<br/>のアドレスとして、グローバル NAT アドレスをいずれか1つ使用でき<br/>ます。</li> </ol>                                                                                                    |
|                                        | 3. (任意) リダイレクションが自動的に実行されないテキストベースの<br>ブラウザを使用している場合は、[警告(Warning)] チェックボックス<br>をオンにします。これにより、HTTP接続がリダイレクトされる際に、<br>ユーザにそのことを通知するためのアラートがイネーブルになります。                                                                                                    |

I

| 要素                                         | 説明                                                                                                    |
|--------------------------------------------|----------------------------------------------------------------------------------------------------|
| 仮想Telnetの有効<br>化(Enable<br>Virtual Telnet) | 仮想 Telnet サーバーを設定するかどうかを指定します。                                                                                                    |
|                                            | 認証が済んでいないユーザーが仮想 Telnet IP アドレスに接続すると、ユー<br>ザーはユーザー名とパスワードを求められ、その後 AAA サーバーにより<br>認証されます。ユーザーが認証されると、「Authentication Successful」とい<br>うメッセージが表示されます。これで、ユーザは認証が必要な他のサービ<br>スにアクセスできます。                                                                                  |
|                                            | 着信ユーザ(セキュリティの低い方から高い方へ向かう)については、送<br>信元インターフェイスに適用されるアクセスルールに、宛先インターフェ<br>イスとして仮想 Telnet アドレスを追加する必要もあります。さらに、NAT<br>が不要な場合でも、仮想 Telnet IP アドレスに対するスタティック NAT ルー<br>ルを追加する必要があります。通常は、アイデンティティ NAT ルールが使<br>用されます(アドレスをそれ自身に変換)。                                         |
|                                            | 発信ユーザについては、トラフィックに明示的な許可がありますが、内部<br>インターフェイスにアクセスルールを適用する場合は、必ず仮想 Telnet ア<br>ドレスへのアクセスを許可する必要があります。スタティック NAT ルール<br>は必要ありません。                                                                                                    |
|                                            | 仮想 Telnet サーバーを設定するには、次の手順を実行します。                                                                                                    |
|                                            | <b>1.</b> [仮想Telnetの有効化(Enable Virtual Telnet)] チェックボックスをオン<br>にします。                                                                                                    |
|                                            | <ol> <li>IPアドレスを入力するか、または仮想 Telnet サーバーを表すネットワー<br/>ク/ホストオブジェクトを選択します。このアドレスは必ず、ASA に<br/>ルーティングされる未使用のアドレスにしてください。たとえば、外<br/>部サーバーにアクセスするときに内部アドレス用の NAT を実行し、仮<br/>想 Telnet サーバーへの外部アクセスを可能にする場合は、仮想 Telnet<br/>サーバーのアドレスとして、グローバル NAT アドレスの1つを使用で<br/>きます。</li> </ol> |

| 要素                                                                                                    | 説明                                                                                                    |
|----------------------------------------------------------------------------------------------------|----------------------------------------------------------------------------------------------------|
| [Interactive<br>Authentication]<br>テーブル<br>(ASA/PIX<br>7.2.2+)                                                                                                    | このテーブルを使用して、認証対象のHTTPまたはHTTPSトラフィックを<br>受信するインターフェイスを指定します。AAAルールがこのテーブルで指<br>定されたインターフェイスにおけるこれらのプロトコルの認証を必要とす<br>る場合、ユーザには、アプライアンスで使用されるデフォルトの認証ペー<br>ジではなく、改良された認証Webページが表示されます。これらのページ<br>は、デバイスへの直接接続の認証にも使用されます。                                                                                                    |
|                                                                                                    | <ul> <li>インターフェイスをテーブルに追加するには、[行の追加(Add Row)]</li> <li>ボタンをクリックし、[Interactive Authentication Configuration] ダイアロ<br/>グボックス (32 ページ)に入力します。</li> </ul>                                                                                                    |
|                                                                                                    | <ul> <li>・設定を編集するには、設定を選択して[行の編集(Edit Row)]ボタン<br/>をクリックします。</li> </ul>                                                                                                    |
|                                                                                                    | <ul> <li>・設定を削除するには、設定を選択して[行の削除(Delete Row)]ボタンをクリックします。</li> </ul>                                                                                                    |
| Disable FTP<br>Authentication<br>Challenge示されているプロトコルの認証チャレンジをディセーブルにす<br>デフォルトでは、AAAルールが新しいセッションにおけるト<br>ジ証を強制し、トラフィックのプロトコルが FTP、Telnet、F<br>Bisable HTTP<br>Authentication<br>ChallengeDisable HTTP<br>Authentication<br>ChallengeHTTPS の場合に、FWSM はユーザにユーザ名とパスワードの<br>ます。Disable HTTPS<br>Authentication<br>Challengeこれらのプロトコルの1つ以上に対して認証チャレンジをデ<br>することが必要になる場合もあります。特定のプロトコルの<br>ジをディセーブルにすると、そのプロトコルを使用している<br>は、以前に認証されたセッションに属している場合にだけ、評<br>この認証は、認証チャレンジがイネーブルのままになってい<br>を使用するトラフィックによって完了できます。たとえば、F<br>レンジをディセーブルにすると、トラフィックが認証 AAA<br>れている場合に、FWSM ではFTP を使用した新しいセッショ<br>す。認証チャレンジがイネーブルになっているプロトコル (<br>を使用してユーザがセッションを確立した場合、FTP トラフ<br>されます。 | 示されているプロトコルの認証チャレンジをディセーブルにするかどうか。<br>デフォルトでは、AAAルールが新しいセッションにおけるトラフィックの<br>認証を強制し、トラフィックのプロトコルが FTP、Telnet、HTTP、または<br>HTTPSの場合に、FWSMはユーザにユーザ名とパスワードの入力を要求し<br>ます。                                                                                                    |
|                                                                                                    | これらのプロトコルの1つ以上に対して認証チャレンジをディセーブルに<br>することが必要になる場合もあります。特定のプロトコルの認証チャレン<br>ジをディセーブルにすると、そのプロトコルを使用しているトラフィック<br>は、以前に認証されたセッションに属している場合にだけ、許可されます。<br>この認証は、認証チャレンジがイネーブルのままになっているプロトコル<br>を使用するトラフィックによって完了できます。たとえば、FTPの認証チャ<br>レンジをディセーブルにすると、トラフィックが認証 AAA ルールに含ま<br>れている場合に、FWSM ではFTPを使用した新しいセッションを拒否しま<br>す。認証チャレンジがイネーブルになっているプロトコル (HTTP など)<br>を使用してユーザがセッションを確立した場合、FTP トラフィックは許可<br>されます。 |

| 要素                                                                           | 説明                                                                                                    |
|------------------------------------------------------------------------------|----------------------------------------------------------------------------------------------------|
| Clear Connections<br>When Uauth Timer<br>Expires table<br>(FWSM 3.2+ だ<br>け) | このテーブルを使用して、ユーザー認証がタイムアウトするか、または<br>clear uauth コマンドで認証セッションをクリア後すぐにアクティブな接続<br>を強制的に終了するインターフェイスと送信元アドレスを指定します。<br>(ユーザー認証のタイムアウトは、[プラットフォーム(Platform)]>[セ<br>キュリティ(Security)]>[タイムアウト(Timeouts)]ポリシーで定義し<br>ます)。このテーブルにインターフェイスと送信元アドレスのペアがない<br>場合、ユーザー認証セッションが期限切れになっても、アクティブなセッ<br>ションは終了しません。 |
|                                                                              | <ul> <li>インターフェイスと送信元アドレスのペアを追加するには、[行の追加<br/>(Add Row)]ボタンをクリックして、[Clear Connection Configuration]<br/>ダイアログボックス (33ページ)に入力します。</li> </ul>                                                                                                    |
|                                                                              | • 設定を編集するには、設定を選択して[行の編集(Edit Row)] ホタン<br>をクリックします。                                                                                                    |
|                                                                              | ・設定を削除するには、設定を選択して[行の削除(Delete Row)]ボタ<br>ンをクリックします。                                                                                                    |

### [Interactive Authentication Configuration] ダイアログボックス

[Interactive Authentication Configuration] ダイアログボックスを使用して、HTTP または HTTPS トラフィックを受信してネットワーク ユーザを認証するようにインターフェイスを設定しま す。リスニング ポートで使用される認証 Web ページでは、これらのプロトコルに使用される デフォルトの認証ページと比べてユーザエクスペリエンスが向上します。認証ページは、デバ イスへの直接接続に使用されます。また、リダイレクションオプションを選択し、かつ、AAA ルール ポリシーで HTTP/HTTPS ネットワーク アクセス認証が必要とされている場合、認証 ページはスルー トラフィックにも使用されます。詳細については、ユーザの認証方法につい て (3 ページ) を参照してください。

### ナビゲーションパス

[AAA Firewall] 設定ページの [Advanced Setting] タブ (27 ページ) に移動し、双方向認証テーブルの下の[行の追加(Add Row)] ボタンをクリックするか、またはテーブル内の行を選択して[行の編集(Edit Row)] ボタンをクリックします。

### 関連項目

- AAA ルールについて (1ページ)
- ASA、PIX、および FWSM デバイスの AAA ルールの設定 (5ページ)

フィールド リファレンス

| 要素                                                | 説明                                                                                                    |
|---------------------------------------------------|----------------------------------------------------------------------------------------------------|
| プロトコル                                             | 受信するプロトコル([HTTP] または [HTTPS])。インターフェイス<br>で両方のプロトコルを受信する場合は、インターフェイスをテーブル<br>に 2 回追加します。                                                   |
| インターフェイス                                          | 受信者をイネーブルにするインターフェイスまたはインターフェイス<br>ロール。インターフェイスまたはインターフェイスロールの名前を入<br>力するか、あるいは[選択(Select)]をクリックして、リストから名<br>前を選択するか、新しいインターフェイスロールを作成します。 |
| [ポート (Port) ]                                     | デフォルト ポート(80(HTTP)および 443(HTTPS))を使用しな<br>い場合に、セキュリティ アプライアンスがこのプロトコルを受信す<br>るポート番号。                                                       |
| Redirect network users for authentication request | デバイスから要求しているユーザを、セキュリティアプライアンス<br>が提供する認証 Web ページにリダイレクトするかどうか。このオプ<br>ションを選択しない場合、インターフェイスに向けられたトラフィッ<br>クに対してだけ改良された認証 Web ページが表示されます。   |

### [Clear Connection Configuration] ダイアログボックス

[接続設定のクリア (Clear Connection Configuration)]ダイアログボックスを使用して、ユー ザー認証がタイムアウトするか、または clear uauth コマンドで認証セッションをクリア後す ぐにアクティブな接続を閉じる送信元アドレスを指定します。これらのセッションをクリアす るインターフェイスを指定する必要があります。これらの設定は、FWSM 3.2+デバイスだけに 使用されます。

ユーザー認証のタイムアウトは、[プラットフォーム(Platform)]>[セキュリティ(Security)] >[タイムアウト(Timeouts)]ポリシーで定義します。

ナビゲーションパス

[AAA Firewall] 設定ページの [Advanced Setting] タブ (27 ページ) に移動し、[Uauthタイマー の終了時に接続をクリア (Clear Connections When Uauth Timer Expires)] テーブルの下にある [行の追加 (Add Row)] ボタンをクリックするか、またはテーブル内の項目を選択して[行の 編集 (Edit Row)] ボタンをクリックします。 フィールド リファレンス

表 5: [Clear Connection Configuration] ダイアログボックス

| 要素                      | 説明                                                                                                    |
|-------------------------|----------------------------------------------------------------------------------------------------|
| インターフェイス<br>(Interface) | 設定を行うインターフェイスまたはインターフェイスロール。名前を<br>入力します。または[選択 (Select)]をクリックしてインターフェイ<br>スまたはインターフェイスロールを選択するか、または新しいロール<br>を作成します。複数のエントリを指定する場合は、カンマで区切りま<br>す。                                                           |
| 送信元 IP アドレス/<br>ネットマスク  | ユーザ認証のタイマーが切れるとすぐに接続をクリアするホストまた<br>はネットワークアドレス。リストには、ホスト IP アドレス、ネット<br>ワークアドレス、アドレス範囲、またはネットワーク/ホストオブジェ<br>クトを含めることができます。複数のアドレスを指定する場合は、カ<br>ンマで区切ります。アドレスを入力する方法の詳細については、ポリ<br>シー定義中の IP アドレスの指定を参照してください。 |

## [AAA Firewall] ページの [MAC-Exempt List] タブ

ASA、PIX、および FWSM 3.x+デバイスの場合、[AAA Firewall] 設定ポリシーの [MAC Exempt List] タブを使用して、認証と認可を免除するホストを指定します。たとえば、セキュリティアプライアンスが特定のネットワーク上で発信される TCP トラフィックを認証し、特定のサーバからの認証されていない TCP 接続を許可する場合は、そのサーバの MAC アドレスからのトラフィックを許可するルールを作成します。

マスクを使用して、MACアドレスのグループのルールを作成できます。たとえば、MACアドレスが 0003.e3 で始まるすべての Cisco IP Phone を免除する場合は、マスク ffff.ff00.0000 を使用して 0003.e300.0000 の許可ルールを作成します(マスクの f はアドレス内の対応する数と一致し、0 はすべてと一致します)。

拒否ルールが必要になるのは、MACアドレスのグループを許可し、許可されたグループ内に、 認証と認可を使用する必要があるいくつかのアドレスがある場合だけです。拒否ルールはトラ フィックを禁止しません。ホストに通常の認証と認可を要求するだけです。たとえば、00a0.c95d で始まる MAC アドレスを持つすべてのホストを許可し、00a0.c95d.0282 に認証と認可の使用 を強制する場合は、次のルールを順番に入力します。

- 1. Deny 00a0.c95d.0282 ffff.ffff.ffff
- **2.** Permit 00a0.c95d.0000 ffff.ffff.0000

ポリシーをデバイスに展開すると、mac-list および aaa mac-exempt コマンドを使用してこれら のエントリが設定されます。

### $\mathcal{P}$

ヒント MAC免除リストで最初に一致したものが処理されます。このため、エントリの順序が重要となります。MACアドレスのグループを許可し、その一部を拒否する場合は、許可ルールの前に拒否ルールを配置する必要があります。ただし、Security Managerでは、MAC免除ルールを順序付けることはできません。ルールは示されている順に実装されます。テーブルをソートすると、ポリシーが変更されます。エントリが相互に依存していない場合、このことは重要ではありません。依存している場合は、行を正しい順序で入力してください。

### ナビゲーションパス

[MAC Exempt List] タブにアクセスするには、次のいずれかを実行します。

- (デバイスビュー) ASA、PIX、または FWSM デバイスを選択し、[ファイアウォール (Firewall)]>[設定 (Settings)]>[AAAファイアウォール (AAA Firewall)]を選択しま す。[MAC-Exemptリスト (MAC-Exempt List)]タブを選択します。
- (ポリシービュー)ポリシータイプセレクタから[ファイアウォール(Firewall)]>[設定 (Settings)]>[AAAファイアウォール(AAA Firewall)]の順に選択します。新しいポリ シーを作成するか既存のポリシーを選択し、[MAC-Exemptリスト(MAC-ExemptList)]タ ブを選択します。
- (マップビュー) ASA、PIX、または FWSM デバイスを右クリックし、[ファイアウォー ル設定の編集(Edit Firewall Settings)]>[AAAファイアウォール(AAA Firewall)]を選択 し、次に [MAC-Exemptリスト(MAC-Exempt List)]タブを選択します。

### 関連項目

- •ASA、PIX、および FWSM デバイスの AAA ルールの設定 (5ページ)
- テーブルのフィルタリング

### フィールド リファレンス

表 6: [AAA Firewall] 設定ページの [MAC-Exempt List] タブ

| 要素                      | 説明            |
|-------------------------|---------------|
| MAC-Exempt List<br>Name | MAC 免除リストの名前。 |

| 要素                        | 説明                                                                                                    |
|---------------------------|----------------------------------------------------------------------------------------------------|
| [MAC Exempt List]<br>テーブル | 実装する MAC 免除ルール。テーブルに MAC アドレスとマスク(16進数)、およびそれらを許可するか(認証と認可を免除するか)または拒否するか(標準の認証と認可を強制するか)が表示されます。エントリはデバイスはによって順番に処理され、最適な一致ではなく、最初に一致するものが使用されます。 |
|                           | <ul> <li>免除ルールを追加するには、[行の追加(Add Row)]ボタンをクリックし、[Firewall AAA MAC Exempt Setting]ダイアログボックス (36 ページ)に入力します。</li> </ul>                               |
|                           | <ul> <li>免除ルールを編集するには、ルールを選択し、[行の編集(Edit Row)]</li> <li>ボタンをクリックします。</li> </ul>                                                                    |
|                           | <ul> <li>免除ルールを削除するには、ルールを選択し、[行の削除(Delete<br/>Row)]ボタンをクリックします。</li> </ul>                                                                        |

### [Firewall AAA MAC Exempt Setting] ダイアログボックス

[Firewall AAA MAC Exempt Setting] ダイアログボックスを使用して、[MAC Exempt List] テーブ ルの免除エントリを追加および編集します。セキュリティアプライアンスは、許可されたMAC アドレスに関連付けられているホストの認証と認可をスキップします。

### ナビゲーションパス

[AAA Firewall] ページの [MAC-Exempt List] タブ (34 ページ) に移動し、[MAC免除リスト (MAC Exempt List)] テーブルの下の [行の追加(Add Row)] ボタンをクリックするか、ま たはテーブル内の項目を選択して [行の編集(Edit Row)] ボタンをクリックします。

### フィールド リファレンス

表 7: [Firewall AAA MAC Exempt Setting] ダイアログボックス

| 要素           | 説明                                                                           |
|--------------|------------------------------------------------------------------------------|
| 操作           | 指定した MAC アドレスを使用するホストに対して実行するアクション:                                          |
|              | • [Permit]:ホストの認証と認可を免除します。                                                  |
|              | • [Deny]:ホストに認証と認可を強制します。                                                    |
| MAC アドレ<br>ス | 標準的な12桁の16進形式のホストのMACアドレス(00a0.cp5d.0282など)。<br>完全なMACアドレスまたはアドレスの一部を入力できます。 |
|              | アドレスの一部を入力する場合、照合しない桁には0を入力できます。                                             |

| 要素       | 説明                                                                                                    |
|----------|----------------------------------------------------------------------------------------------------|
| MAC Mask | MACアドレスに適用するマスク。fは数と正確に一致し、0はその位置の任意の数と一致します。                                                           |
|          | ・アドレスの完全一致を指定するには、ffff.ffff.ffffを入力します。                                                                 |
|          | <ul> <li>アドレスパターンを照合するには、任意の文字を照合する桁に0を入力します。たとえば、ffff.ffff.0000は、最初の8桁が同じであるすべてのアドレスと一致します。</li> </ul> |

### [AAA] ページ

AAA ファイアウォール設定プロキシを使用して、認証プロキシに使用するサーバーやバナー を指定したり、デフォルト以外のタイムアウト値を設定したりします。IOSデバイスの認証プ ロキシは、ユーザが IOS デバイスから HTTP、Telnet、または FTP 接続を確立しようとすると きにユーザにログインと認証を強制するサービスです。ここでの設定は、AAA ルールと組み 合わせて機能します。AuthProxy 設定は、AAA ルールでこれらのサービスのいずれかにユーザ 認証が必要とされている場合にだけ適用されます。

このポリシーの設定が[ファイアウォール(Firewall)]>[AAAルール(AAA Rules)] ポリシー と矛盾していないことを確認してください。さらに、[プラットフォーム(Platform)]>[デバ **イス管理**(Device Admin)]>[AAA] ポリシーを使用して、ユーザーアクセスの認証に使用す る AAA サーバーグループを定義する必要があります。このポリシーでは、許可およびアカウ ンティングのサーバーグループだけを定義します。HTTPS アクセスにも許可プロキシを使用 する場合は、AAA ルールポリシーで HTTP 許可プロキシをイネーブルにするだけでなく、「プ ラットフォーム(Platform)]>[デバイス管理(Device Admin)]>[デバイスアクセス(Device Access)]>[HTTP]ポリシーでSSLをイネーブルにし、AAAを設定する必要があります。

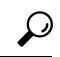

ヒント AAAサーバでユーザごとにACLを設定して、各ユーザに適用する権限を定義する必要が あります。許可を設定する場合は、サービスとして [AAA] を指定し(service = AAA な ど)、権限レベルを15にします。AAAサーバーを設定する方法と一般的な認証プロキシ を設定する方法の詳細については、次の URL にある『Cisco IOS Security Configuration Guide: Securing User Services, Release 12.4T』の「Configuring the Authentication Proxy」を参 照してください。

http://www.cisco.com/enUSdos/os/see user services/configuration/guide/see cfg authen poxy ps6441 TSD Products Configuration Guide Chapterhtml

### ナビゲーションパス

[AAA] ページにアクセスするには、次のいずれかを実行します。

 (デバイスビュー)デバイスを選択してから、ポリシーセレクタで[ファイアウォール (Firewall)]>[設定(Settings)]>[AAA]を選択します。

- (ポリシービュー)ポリシータイプセレクタから[ファイアウォール(Firewall)]>[設定 (Settings)]>[AAA]を選択します。新しいポリシーを作成するか、または既存のポリ シーを選択します。
- (マップビュー)デバイスを右クリックし、[ファイアウォール設定の編集(Edit Firewall Settings)]>[AAA]を選択します。

### 関連項目

- AAA ルールについて (1ページ)
- ユーザの認証方法について (3ページ)
- IOS デバイスの AAA ルールの設定 (9ページ)

### フィールド リファレンス

#### 表 8: AAA ファイアウォール設定ポリシー

| 要素                                    | 説明                                                                                                    |
|---------------------------------------|----------------------------------------------------------------------------------------------------|
| 仮想 IP アドレス<br>(Virtual IP<br>Address) | 仮想 IP アドレスは、IOS HTTP 認証とクライアント間の通信でのみ使用します。システムを正常に動作させるには、仮想 IP アドレスを設定する必要がありますが(0.0.0.0 は設定できません)、ネットワーク上の他のデバイスに同じアドレスを使用することはできません。1.1.1.1 など、割り当てられず、使用もされないゲートウェイ IP アドレスを使って設定する必要があります。                                                                                          |
| [General] タブ                          |                                                                                                    |
| Authorization<br>Server Groups        | ユーザー単位の許可制御を提供する、LDAP、TACACS+または RADIUS<br>サーバーを識別する AAA サーバー グループポリシー オブジェクト。デバ<br>イスに定義されている LOCAL ユーザ データベースを使用することもでき<br>ます。<br>サーバーグループオブジェクトの名前を入力するか、[選択(Select)]をク<br>リックしてリストから選択するか、または新しいオブジェクトを作成しま<br>す。グループをプライオリティ順に配置してください。認可は、最初のグ<br>ループを使用して試行され、そのグループが使用できない場合は、その次 |
|                                       | のグループが使用されます。                                                                                                    |

I

| 要素                                                             | 説明                                                                                                    |
|----------------------------------------------------------------|----------------------------------------------------------------------------------------------------|
| Accounting Server<br>Groups<br>Use Broadcast for<br>Accounting | アカウンティングサービスを提供する、LDAP、TACACS+、またはRADIUS<br>サーバを識別する AAA サーバグループ ポリシー オブジェクト。アカウン<br>ティングでは、請求、セキュリティ、またはリソース割り当ての目的でユー<br>ザ単位の使用情報を収集します。サーバーグループオブジェクトの名前を<br>入力するか、[選択 (Select)]をクリックしてリストから選択するか、また<br>は新しいオブジェクトを作成します。 |
|                                                                | グループをプライオリティ順に配置してください。ブロードキャストオプ<br>ションを選択しない場合、アカウンティングは、最初のグループを使用し<br>て試行され、そのグループが使用できない場合は、その次のグループが使<br>用されます。                                                                                                    |
|                                                                | [アカウンティングにブロードキャストを使用(Use Broadcast for<br>Accounting)]を選択した場合、アカウンティングレコードが各グループ内<br>の最初のサーバーに同時に送信されます。最初のサーバが使用できない場<br>合はフェールオーバーが発生し、そのグループ内に定義されているバック<br>アップサーバが使用されます。                                               |
| Accounting Notice                                              | アカウンティングサーバグループに送信されるアカウンティング通知のタ<br>イプ。                                                                                                    |
|                                                                | • [Start-stop]: ユーザプロセスの開始時に開始アカウンティング通知を<br>送信し、プロセスの終了時に終了アカウンティング通知を送信します。<br>start アカウンティングレコードはバックグラウンドで送信されます。<br>要求されたユーザプロセスは、開始アカウンティング通知をアカウン<br>ティングサーバから受信したかどうかにかかわらず開始されます。                                    |
|                                                                | • [Stop-only]:要求されたユーザ プロセスの終了時に終了アカウンティ<br>ング通知を送信します。                                                                                                    |
|                                                                | ・[None] : アカウンティング レコードは送信されません。                                                                                                    |
| HTTP Banner<br>FTP Banner                                      | ユーザが指定サービスの認証を要求されたときに、認証プロキシページに<br>表示されるバナー。                                                                                                    |
| Telnet Banner                                                  | •[Disable Banner Text]:バナーは表示されません。                                                                                                    |
|                                                                | • [デフォルトのバナーテキストを使用(Use Default Banner Text)]: デ<br>フォルトのバナー「Cisco Systems, <i>router hostname</i> Authentication」が表<br>示されます。                                                                                               |
|                                                                | • [Use Custom Banner Text]: ユーザに表示されるテキストを入力します。                                                                                                    |
| Use HTTP banner<br>from File                                   | HTTP 接続の認証に独自の Web ページを使用するかどうか。独自の HTTP バナーの URL を入力します。                                                                                                    |
| URL                                                            | HTTP バナー テキストと URL の両方を設定した場合は、URL バナーが優先されます。ただし、バナー テキストもデバイスに設定されます。                                                                                                    |

| 要素                          | 説明                                                                                                    |
|-----------------------------|----------------------------------------------------------------------------------------------------|
| [Advanced] タブ               |                                                                                                    |
| Global Inactivity<br>Time   | セッションにユーザアクティビティがない場合に、ユーザの認証プロキシ<br>が保持される時間の長さ(分単位)。このタイマーが期限切れになると、<br>動的なユーザアクセスコントロールリスト(ACL)に従ってユーザセッ<br>ションがクリアされるので、ユーザは再度認証を受ける必要があります。<br>有効な範囲は1~2,147,483,647です。デフォルトは60分です。   |
|                             | このタイムアウト値が[ファイアウォール(Firewall)]>[設定(Settings)]<br>>[インスペクション(Inspection)]ポリシーで設定されたアイドルタイム<br>アウト値以上であることを確認してください。アイドルタイムアウト値未<br>満の場合は、タイムアウトしたユーザーセッションのモニタが続行され、<br>最終的にハングする可能性があります。  |
| Global Absolute<br>Time     | 認証プロキシユーザセッションがアクティブなままでいることのできる時間の長さ(分単位)。このタイマーが期限切れになったあとは、新しいリクエストの場合と同様、ユーザセッションで接続確立のプロセス全体を実行する必要があります。有効な範囲は0~35,791です。デフォルトは0で、グローバルな絶対タイムアウトは設定されません。ユーザセッションはアクティブであるかぎり保持されます。 |
| [Interface Timeout]<br>テーブル | このテーブルには、グローバルタイムアウト値とは異なるタイムアウト値<br>を設定するインターフェイスが含まれます。すべてのインターフェイスに<br>グローバル値を使用する場合は、このテーブルに何も設定する必要はあり<br>ません。                                                                        |
|                             | <ul> <li>カスタマイズされたタイムアウト値を持つインターフェイスを追加するには、[行の追加(Add Row)]ボタンをクリックし、Firewall AAA IOS Timeout Value Setting (40ページ)に入力します。</li> </ul>                                                      |
|                             | <ul> <li>・設定を編集するには、設定を選択して[行の編集(Edit Row)]ボタン<br/>をクリックします。</li> </ul>                                                                                                    |
|                             | <ul> <li>・設定を削除するには、設定を選択して[行の削除(Delete Row)]ボタンをクリックします。</li> </ul>                                                                                                    |

### **Firewall AAA IOS Timeout Value Setting**

(注) バージョン 4.17 以降、Cisco Security Manager は引き続き IOS の機能をサポートしていま すが、拡張機能はサポートしていません。

[Firewall AAA IOS Timeout Value Setting] ダイアログボックスを使用して、特定のインターフェ イスのアイドルタイムアウト値と絶対タイムアウト値を設定します。これらの値は、[ファイ アウォール (Firewall)]>[設定 (Settings)]>[ScanSafe Webセキュリティ (ScanSafe Web Security)]ポリシーの[サーバータイムアウト (Server Timeout)]タブで設定されたグローバ ルタイムアウト値を上書きします。

### ナビゲーションパス

[AAA] ページ (37 ページ)の[詳細(Advanced)] タブで、インターフェイスのテーブルの下 にある[行の追加(Add Row)] ボタンをクリックするか、または行を選択して[行の編集(Edit Row)] ボタンをクリックします。

### フィールド リファレンス

表 9: [Firewall AAA IOS Timeout Value Setting] ダイアログボックス

| 要素                                   | 説明                                                                                                    |  |
|--------------------------------------|----------------------------------------------------------------------------------------------------|--|
| インターフェイス                             | タイムアウト値を設定するインターフェイスまたはインターフェイス<br>ロール。インターフェイスまたはロールの名前を入力します。または、<br>[選択(Select)]をクリックしてリストから名前を選択するか、新しいイ<br>ンターフェイスロールを作成します。複数のエントリを指定する場合は、<br>カンマで区切ります。                                                                         |  |
| [Auth Proxy] タブ                      | [Auth Proxy] タブ                                                                                                    |  |
| Inactivity/Cache<br>Time             | インターフェイス上のセッションにユーザアクティビティがない場合<br>に、ユーザの認証プロキシが保持される時間の長さ(分単位)。このタ<br>イマーが期限切れになると、動的なユーザアクセスコントロールリス<br>ト(ACL)に従ってユーザセッションがクリアされるので、ユーザは再<br>度認証を受ける必要があります。有効な範囲は1~2,147,483,647です。<br>デフォルトは、グローバル非アクティブタイムアウト値(デフォルトは<br>60分)です。   |  |
| Absolute Time                        | 認証プロキシユーザセッションをインターフェイスでアクティブなまま<br>維持できる時間の長さ(分単位)。このタイマーが期限切れになったあ<br>とは、新しいリクエストの場合と同様、ユーザセッションで接続確立の<br>プロセス全体を実行する必要があります。有効な範囲は1~35,791で<br>す。デフォルトは0で、絶対タイムアウトは設定されません。ユーザ<br>セッションはアクティブであるかぎり保持されます。                           |  |
| Authentication Proxy<br>Method (IOS) | これらのタイムアウト値を適用するプロトコル。HTTP、FTP、または<br>Telnet を自由に組み合わせて選択できます。                                                                                                    |  |
| [HTTP/NTLM] タブ                       | [HTTP]領域と[NTLM]領域には、次の同じフィールドと選択項目があります。<br>HTTP/NTLMの[非アクティブ/キャッシュ時間(Inactivity/Cache Time)]<br>および[絶対時間(Absolute Time)]を設定し、必要な場合には[パッシ<br>ブ認証の有効化(Enable Passive Authentication)]を選択します。最後に、<br>適用する[IDポリシー(Identity Policy)]を選択します。 |  |

I

| 要素                                | 説明                                                                                                    |
|-----------------------------------|----------------------------------------------------------------------------------------------------|
| [Method Order] タブ                 | 使用する各方式のチェックボックスを選択し、上向きおよび下向き矢印<br>を使用して方式を目的の順序に配置します。                                                        |
| [AAA Settings] タブ                 | [AAA設定(AAA Settings)] タブを選択して、下の説明に従い、認証、<br>許可、アカウントの設定を指定します。                                                 |
| Authenticate Using                | [Authenticate Using] セクションでは、認証に使用するサーバ グループを<br>選択できます。選択肢は次のとおりです。                                            |
|                                   | ・なし(None):認証を行いません。                                                                                             |
|                                   | ・[デフォルト(Default)]:デフォルトの認証サーバーグループを使<br>用します。                                                                   |
|                                   | <ul> <li>[カスタム (Custom)]: ユーザーが指定した認証サーバーグループの選択を有効にします。次に、[選択 (Select)]をクリックして、サーバーグループを指定または追加します。</li> </ul> |
| Authorize Exec<br>Operation Using | [次を使用して実行操作を許可する(Authorize Exec Operation Using)] セ<br>クションでは、実行操作の許可に使用するサーバーグループを選択でき<br>ます。選択肢は次のとおりです。      |
|                                   | ・[なし (None)]:許可はしません。                                                                                           |
|                                   | •[デフォルト(Default)]:デフォルトの許可サーバーグループを使<br>用します。                                                                   |
|                                   | <ul> <li>[カスタム (Custom)]: ユーザーが指定した許可サーバーグループの選択を有効にします。次に、[選択 (Select)]をクリックして、サーバーグループを指定または追加します。</li> </ul> |
| Perform Exec<br>Operation Using   | [Authorize Exec Operation Using] セクションでは、実行操作の実行に使用<br>するサーバグループを選択できます。選択肢は次のとおりです。                            |
|                                   | •[なし (None)]:許可はしません。                                                                                           |
|                                   | ・[デフォルト(Default)]:デフォルトのサーバーグループを使用します。                                                                         |
|                                   | <ul> <li>[カスタム (Custom)]: ユーザーが指定したサーバーグループの選択を有効にします。次に、[選択 (Select)]をクリックして、サーバーグループを指定または追加します。</li> </ul>   |

| 要素                              | 説明                                                              |
|---------------------------------|-----------------------------------------------------------------|
| Accounting Notice               | [Accounting Notice]を使用して、アカウンティング操作を指定します。                      |
|                                 | •[なし(None)]:アカウンティング通知は行いません。                                   |
|                                 | •[開始-停止(Start-stop)]:操作の最初と最後にアカウンティング通知を行います。                  |
|                                 | •[停止のみ(Stop-only)]:操作の最後にのみアカウンティング通知<br>を行います。                 |
| Accounting Server<br>Groups     | 使用するアカウンティング サーバー グループを指定します。アカウン<br>ティング サーバー グループを入力または選択します。 |
|                                 | (注) アカウンティング サーバ グループを選択する場合、アカウン<br>ティング サーバ グループを追加することもできます。 |
| Use Broadcast for<br>Accounting | アカウンティング通知をブロードキャストするには、このチェックボッ<br>クスを選択します。                   |

I

翻訳について

このドキュメントは、米国シスコ発行ドキュメントの参考和訳です。リンク情報につきましては 、日本語版掲載時点で、英語版にアップデートがあり、リンク先のページが移動/変更されている 場合がありますことをご了承ください。あくまでも参考和訳となりますので、正式な内容につい ては米国サイトのドキュメントを参照ください。